#### บทที่ 5

#### การเรียกรายงานงบประมาณผ่าน GFMIS Web Online

รายงานระบบบริหารงบประมาณผ่าน Web Online ประกอบด้วย

- 1. รายงานแสดงยอดงบประมาณตามหน่วยรับงบประมาณ
- 2. รายงานแสดงเอกสารสำรองเงินที่ส่วนราชการขอขยายและขอกันเงิน
  - 2.1 รายงานแสคงเอกสารสำรองเงินที่ส่วนราชการของยายและขอกันเงิน (รอบเดือนกันยายน)
  - 2.2 รายงานแสดงเอกสารสำรองเงินที่ส่วนราชการขอขยายและขอกันเงิน (รอบเดือนมีนาคม)
- 3. รายงานแสดงเอกสารสำรองเงินที่ส่วนราชการของยายและขอกันเงินที่ส่ง บก.
  - 3.1 รายงานแสดงเอกสารสำรองเงินที่ส่วนราชการขอขยายและขอกันเงินที่ส่ง บก. (รอบเดือนกันยายน)
  - 3.2 รายงานแสดงเอกสารสำรองเงินที่ส่วนราชการขอขยายและขอกันเงินที่ส่ง บก. (รอบเดือนมีนาคม)
- 4. รายงานแสดงเอกสารสำรองเงินที่ส่วนราชการขอขยายและขอกันเงินที่ บก. อนุมัติ
  - 4.1 รายงานแสดงเอกสารสำรองเงินที่ส่วนราชการขอขยายและขอกันเงินที่ บก. อนุมัติ (รอบเดือนกันยายน)
  - 4.2 รายงานแสดงเอกสารสำรองเงินที่ส่วนราชการขอขยายและขอกันเงินที่ บก. อนุมัติ (รอบเดือนมีนาคม)

#### การเข้าสู่ระบบ

ให้ระบุ - User Name ระบุชื่อผู้ใช้ XXXXXXXX10 (รหัสหน่วยเบิกจ่าย 10 หลักแล้วตามด้วย 10)
 - Password ให้ระบุรหัสผ่านของ User name
 กดปุ่ม เข้าสู่หน้าจอ "บันทึกรายการ" ตามภาพที่ 1 และ 2 ตามลำดับ

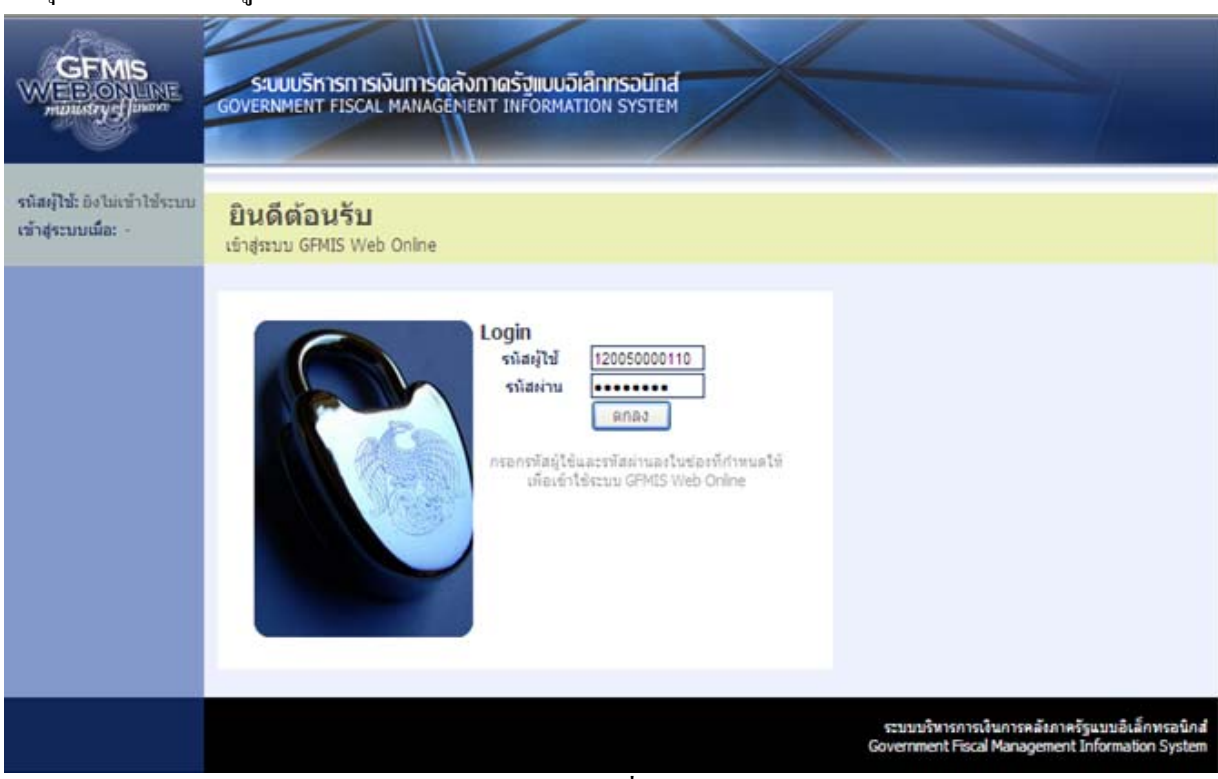

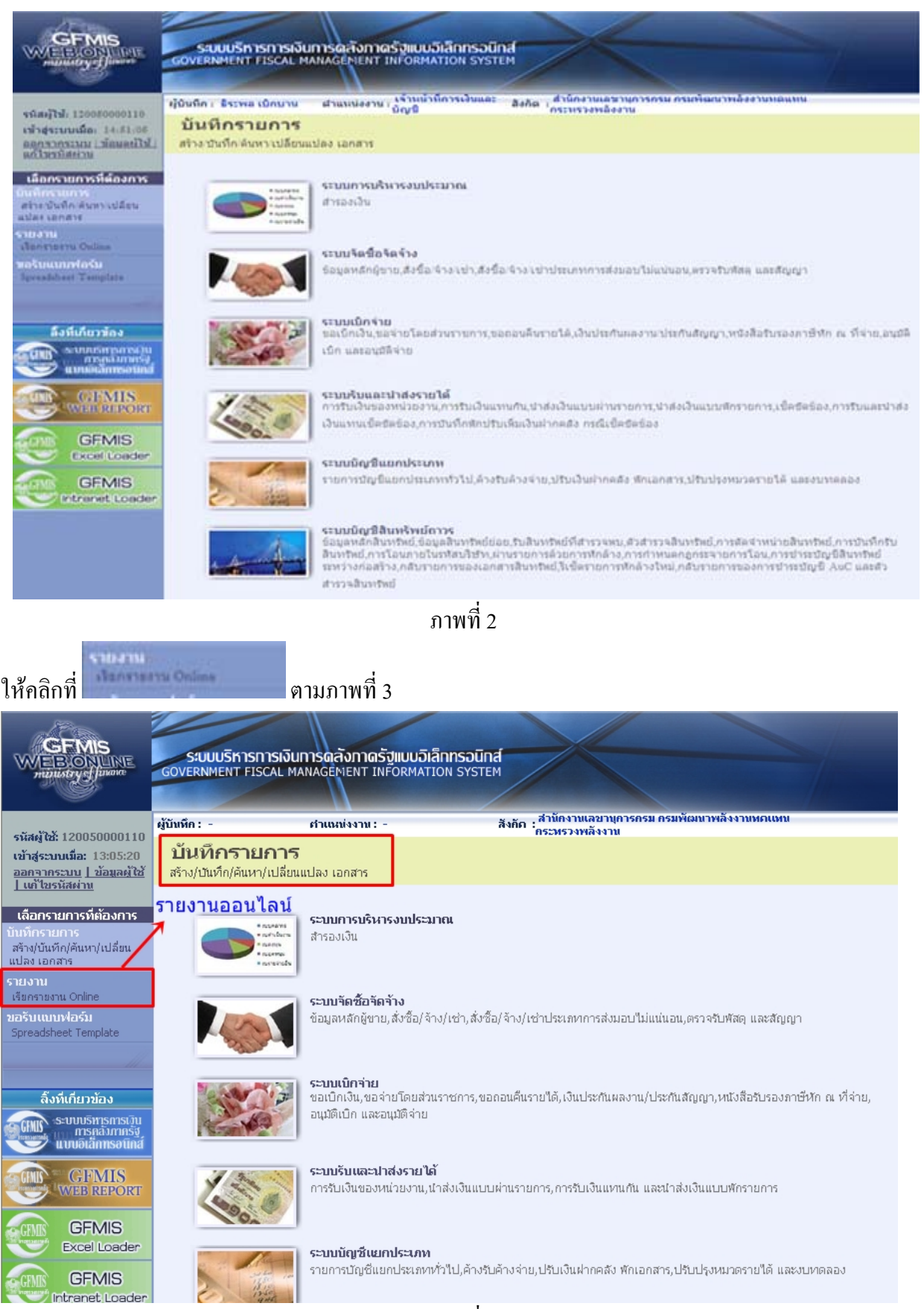

| CEMIS<br>WEBONLINE<br>mainstryg junano                             | ระบบบริหารการเงิ<br>GOVERNMENT FISCAL 1 | ันการดลังกาดรัฐแบบอิเล็ก<br>MANAGEMENT INFORMATION              | nsoūna<br>I system                                                   |
|--------------------------------------------------------------------|-----------------------------------------|-----------------------------------------------------------------|----------------------------------------------------------------------|
| รนัสผ้ให้: 120050000110                                            | ผู้บันทึก: -                            | ดำแหน่งงาน : -                                                  | สังกัด : สำนักงานเฉขานุการกรม กรมพัฒนาพลังงานทดแทน<br>กระทรวงพลังงาน |
| เข้าสู่ระบบเมื่อ: 9:42:08<br>ออกจากระบบ   ข้อมูลผู้ใช้             | <b>รายงาน</b><br>เรียกรายงาน Online     |                                                                 |                                                                      |
| <u>แก้ไขรหสีผาน</u>                                                | - เลือกรายงาน                           |                                                                 |                                                                      |
| เลือกรายการที่ต้องการ<br>บันทึกรายการ<br>สร้างบันทึก ค้นทา/เปลี่ยน | <u>นมวดรายงาน</u>                       | ระบบจัดซื้อจัดจ้าง<br>ระบบจัดซื้อจัดจ้าง<br>ระบบครเบิดว่ายเงิน  |                                                                      |
| แปลง เอกสาร<br>รายงาน<br>เรียกรายงาน Online                        | » รายงานสรุปข้อมูลระบ                   | ระบบบัญชีแยกประเภททั่วไป<br>ระบบบริหารงบประมาณ<br>ระบบสินทรัพย์ |                                                                      |
| ขอรับแบบฟอร์ม<br>Spreadsheet Template                              |                                         | ระบบรับและนำส่งรายได้<br>ระบบติดตามและรายงานความกำวท            | น้าโครงการไทยเข้มแข็ง 2555                                           |

#### เลือกรายงานตามหมวดรายงาน เป็นระบบบริหารงบประมาณ ตามภาพที่ 4

ภาพที่ 4

### ระบบแสดงรายงานของระบบบริหารงบประมาณตามภาพที่ 5

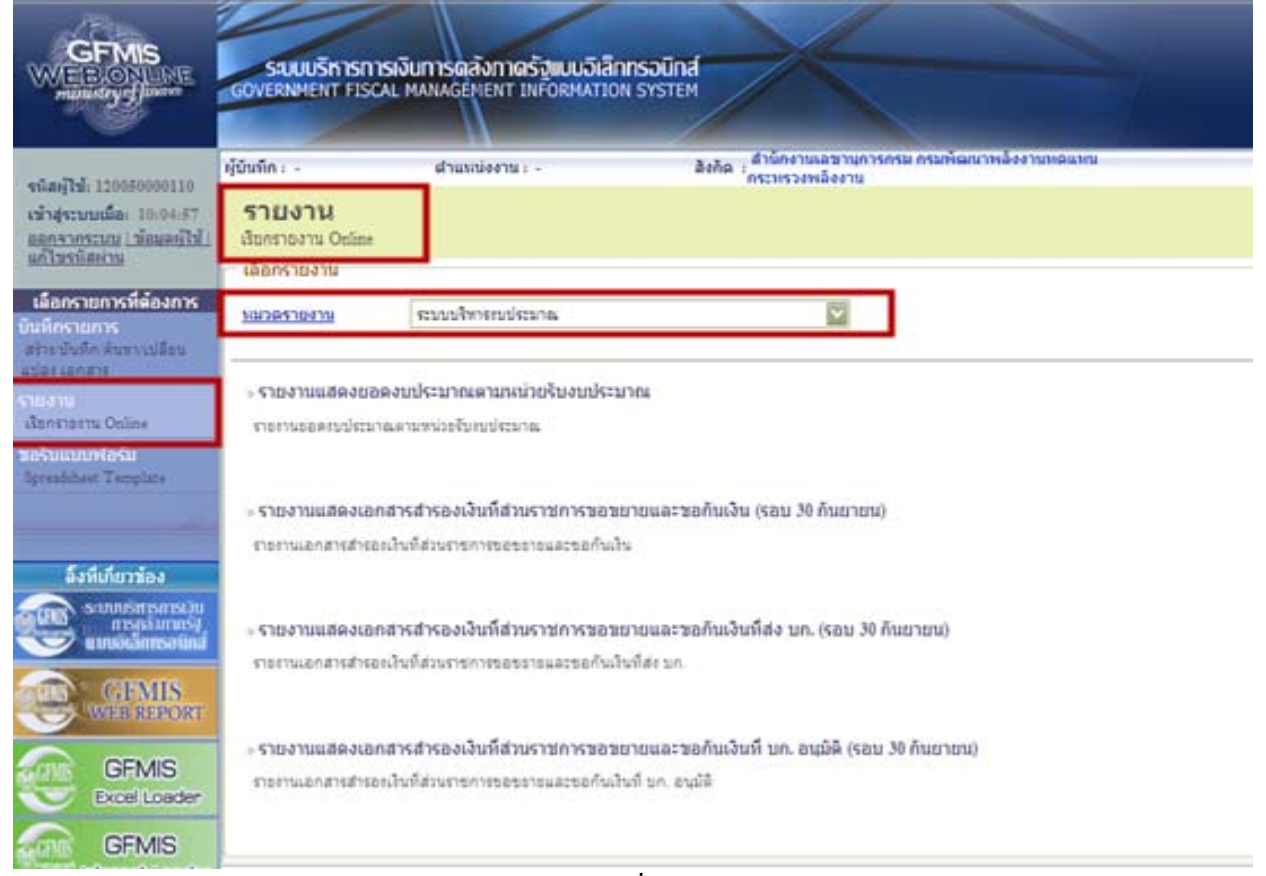

1. รายงานแสดงยอดงบประมาณตามหน่วยรับงบประมาณ

รายงานแสดงขอดงบประมาณตามหน่วยรับงบประมาณ เป็นรายงานที่ส่วนราชการระดับหน่วย เบิกจ่าย ใช้ตรวจสอบรายละเอียดเกี่ยวกับเงินงบประมาณของส่วนราชการ เงินงบกลาง และเงินโครงการตาม แผนปฏิบัติการไทยเข้มแข็ง 2555 ที่หน่วยงานได้รับจัดสรร รวมถึงการใช้จ่ายเงิน (ที่เกิดจากใบสั่งซื้อสั่งจ้าง การขอเบิกเงิน การสำรองเงิน และจำนวนเงินคงเหลือ โดยแยกตามรหัสงบประมาณที่หน่วยงานได้รับ

เมื่อเข้าสู่ หน้าจอ **เลือกรายงาน** ตามภาพที่ 6 ให้คลิกที่ <sup>- รายงานแสดงขอดงบประมาณตามหม่งเริ่มงบประมาณ</sup>

| CEMIS<br>WEBIONUNE<br>mainstrycjimore                       | รขบบบริหารการเงินท<br>GOVERNMENT FISCAL MAI                                 | กรดลังกาดรัฐแบบอิเล็กกรอโ<br>NAGENENT INFORMATION SYS | Ind                                        |              |  |
|-------------------------------------------------------------|-----------------------------------------------------------------------------|-------------------------------------------------------|--------------------------------------------|--------------|--|
| ະນັສພັງຈະ 120050000110                                      | ผู้บันทึก : -                                                               | ศาแหน่งงาน : -                                        | สังกัก<br>กระทรวงพลังงาน                   | พลังงานทดแทน |  |
| เข้าสู่ระบบเมื่อ: 9:27:28                                   | รายงาน                                                                      |                                                       |                                            |              |  |
| <u>ออกจากระบบ   ข้อมูลผู้ใช้</u><br>  เก็ไขรนัสผ่า <u>บ</u> | เรียกรายงาน Online                                                          |                                                       |                                            |              |  |
| เลือกรายการที่ต้องการ                                       | 🦟 เลอกรายงาน                                                                |                                                       |                                            |              |  |
| บันทึกรายการ                                                | <u>หมวกรายงาน</u> ระ                                                        | บบบริหารงบประมาณ                                      | ×                                          |              |  |
| สร้าง/บันทึก/ค้นหา/เปลี่ยน<br>แปลง เอกสาร                   |                                                                             |                                                       | 1                                          |              |  |
| รายงาน<br>เรื่องรายราย Opline                               | » รายงานแสดงยอดงบปร                                                         | ะมาณตามหนวยรบงบประมาณ                                 |                                            |              |  |
| ขอรับแบบฟอร์ม                                               | 2 100 UT 0 000 0 0 2 1 UT 0 11 N                                            | 11840400421) (ff 🖵                                    |                                            |              |  |
| Spreadsheet Template                                        |                                                                             |                                                       |                                            |              |  |
|                                                             | » รายงานแสดงเอกสารสารองเงินที่ส่วนราชการขอขยายและขอกันเงิน (รอบ 30 กันยายน) |                                                       |                                            |              |  |
| ลิ้งที่เคียวข้อง                                            | รายงานเอกสารสำรองเงนทส                                                      | านราชการขอขยายและขอกนเงน                              |                                            |              |  |
| ระบบบริหารการเป็น                                           |                                                                             |                                                       |                                            |              |  |
| แบบอิเล็กทรอนิกส์                                           | » รายงานแสดงเอกสารส่า                                                       | รองเงินที่ส่วนราชการขอขยายแล                          | เะขอกันเงินที่ส่ง บก. (รอบ 30 กันยายน)     |              |  |
| GEMIS                                                       | รายงานเอกสารสำรองเงินที่ส่                                                  | วนราชการขอขยายและขอกันเงินที่ส่ง เ                    | Jn.                                        |              |  |
| WEB REPORT                                                  |                                                                             |                                                       |                                            |              |  |
| GEMIS                                                       | » รายงานแสดงเอกสารส่า                                                       | รองเงินที่ส่วนราชการขอขยายแล                          | หะขอกันเงินที่ บก. อนุมัติ (รอบ 30 กันยายเ | 0            |  |
| Excel Loader                                                | รายงานเอกสารสำรองเงินที่ส่                                                  | วนราชการขอขยายและขอกันเงินที่ บก                      | . อนุมัติ                                  |              |  |
| GFMIS GFMIS                                                 |                                                                             |                                                       |                                            |              |  |

ภาพที่ 6

## ระบบแสดงหน้าจอ เพื่อระบุเงื่อนไขการเรียกรายงาน ตามภาพที่ 7

| GFMIS<br>WEBIONLINE<br>mainstry Junance                                          | SUUUJĪKISNISN<br>GOVERNMENT FISCAL  | วันการดลังกาดรัฐแบบอิเล็ก<br>MANAGEMENT INFORMATION | NSOUNA<br>N SYSTEM                |                          |                 | 1 |
|----------------------------------------------------------------------------------|-------------------------------------|-----------------------------------------------------|-----------------------------------|--------------------------|-----------------|---|
| -5                                                                               | ผู้บันทึก : -                       | ตำแหน่งงาน : -                                      | สังกัด : สำนักงานเล<br>กระทรวงพลั | ขานการกรม กรมพัด<br>งงาน | ฒนาพลังงานทดแทน |   |
| รหลดูเช: 120050000110<br>เข้าสู่ระบบเมื่อ: 14:13:01<br>ออกจากระบบ   ข้อมูลผู้ใช้ | <b>รายงาน</b><br>รายงานแสดงยอดงบประ | มาณตามหน่วยรับงบประมาณ                              |                                   |                          |                 |   |
| <u>แกไขรหสดาน</u>                                                                | - เงื่อนไข                          |                                                     |                                   |                          |                 | Ĩ |
| เลือกรายการที่ต้องการ                                                            | <u>ปีบัญช</u> ิ                     | 2553 🔛                                              |                                   |                          |                 |   |
| บันทึกรายการ                                                                     | <u>รหัสแหล่งของเงิน</u>             |                                                     | ถึง                               |                          |                 |   |
| สราง/บนทก/คนหา/เบลยน<br>แปลง เอกสาร                                              | <u>รหัสงบประมาณ</u>                 |                                                     | ถึง                               |                          |                 |   |
| รายงาน                                                                           | <u>รหัสกิจกรรมหลัก</u>              |                                                     | ถึง                               |                          |                 |   |
| เรียกรายงาน Online                                                               | <u>หน่วยรับงบประมาณ</u>             |                                                     | ถึง                               |                          |                 |   |
| ขอรับแบบฟอร์ม<br>Spreadsheet Template                                            |                                     |                                                     |                                   |                          |                 |   |
|                                                                                  |                                     |                                                     | เรียกดูรายงาน                     |                          |                 |   |

ภาพที่ 7

โดยมีตัวอย่างวิธีการระบุเงื่อนไขการเรียกรายงาน 3 เรื่อง คือ

- 1. รายงานเงินงบประมาณของส่วนราชการ
- 2. รายงานเงินงบกลาง
- รายงานเงินตามโครงการแผนปฏิบัติการไทยเข้มแข็ง 2555

ตัวอย่างที่ 1 การระบุเงื่อนไขการเรียก**รายงานเงินงบประมาณ** ภาพที่ 8

| GFMIS<br>WEBCONLINE<br>manustrys funor               | SUUUSINISINISI<br>Government Fiscal                | วินการดูลังภาดรัฐแบบอิเล็กกร<br>MANAGEMENT INFORMATION S | SOUTING                                                               |  |  |
|------------------------------------------------------|----------------------------------------------------|----------------------------------------------------------|-----------------------------------------------------------------------|--|--|
| ດັສມີໄດ້ 120050000110                                | ผู้บัททึก : -                                      | สำหาดสร้องาน : -                                         | สังกัก : สำนักงาบแลขวบการกรม กรมกันมนาหลังงาบหลเเหน<br>กระพรวงหลังงาบ |  |  |
| เข้าสู่ระบบเมื่อ: 9:27:28<br>ออกจากระบบ   บ้อนอยัได้ | รายงาน<br>รายงานเสดงขอดงบประเทณตามหน่วยรับงบประเทณ |                                                          |                                                                       |  |  |
| <u>1 แก เมราเลิยาน</u>                               | เงื่อนใช                                           |                                                          |                                                                       |  |  |
| เลือกรายการที่ต้องการ                                | <u> រីប័ព្ទដ</u>                                   | 2553 💌                                                   |                                                                       |  |  |
| บันทึกรายการ                                         | <u>ราไสแนะล่งของเงิม</u>                           | 5311*                                                    | ດົາ                                                                   |  |  |
| สราช/บนทก/ครอก/เปลียน<br>แปลง เอกสาร                 | <u>รนัสทุกประมาณ</u>                               | 12005*                                                   | ถึง                                                                   |  |  |
| รายอาณ                                               | รนัสกิจกรรมหลัก                                    | P1000                                                    | ด์เ                                                                   |  |  |
| เสียกการกาน Online                                   | หม่วยรับงาประมาณ                                   | 1200500001                                               | ถึง                                                                   |  |  |
| ขอรับเฉททไอร์ม<br>Spreadsheet Template               |                                                    | 21.<br>12.                                               |                                                                       |  |  |
|                                                      |                                                    |                                                          | เรือกอริเอาน                                                          |  |  |
| ลิ้งที่เกี่ยวข้อง                                    |                                                    |                                                          | 12                                                                    |  |  |
| ระบบเริ่กรกรบบ                                       |                                                    |                                                          |                                                                       |  |  |

| - ปีบัญชี            | เลือกปีบัญชี เป็นปีงบประมาณ พ.ศ.                |
|----------------------|-------------------------------------------------|
| - รหัสแหล่งของเงิน   | ระบุรหัสแหล่งของเงิน 7 หลัก ประกอบด้วย YY11XXX  |
|                      | โดย Y คือ 2 หลักท้ายของปีงบประมาณ พ.ศ.          |
|                      | X คือ หมวดรายจ่าย                               |
|                      | หรือ ระบุรหัสแหล่งของเงินเป็น                   |
|                      | YY11* กรณึงบส่วนราชการ                          |
| - รหัสงบประมาณ       | ระบุรหัสงบประมาณ 16 หลัก หรือ ระบุ รหัสหน่วยงาน |
|                      | 5 หลัก ตามด้วย *                                |
| - รหัสกิจกรรมหลัก    | ระบุรหัสกิจกรรมหลัก จำนวน 5 หลัก คือ PXXXX      |
|                      | โดย P คือ ค่าคงที่ X คือ รหัสพื้นที่            |
| - หน่วยรับงบประมาณ   | ระบุรหัสหน่วยเบิกจ่ายจ่าย จำนวน 10 หลัก         |
| กดปุ่ม เรียกดูรายงาน |                                                 |

## ระบบจะแสดงรายงานตามภาพที่ 9

| TUIN 1 POINTER |
|----------------|
| 1. 22. 1       |

รายากพลอาขออายุประกายอามากว่ายรับบุประกาย

műtő 1 emőrnan 1 Száñasi 26 ngazma 2553

| ป็อมประมาย     | ารัสษณ์วงรับสบประมาณ                  | รสิสนบระลาย      | มต่อของใน | รพิสโทกรรมหลัก/พื้นที่ | auth-ana      | รถดได้สองไระเกณ | anh unumando  |
|----------------|---------------------------------------|------------------|-----------|------------------------|---------------|-----------------|---------------|
| 2010           | 1200500001                            | 120057801000000  | 5311200   | F1000                  | 2,863,100.00  | 1,462,354.24    | 1,400,745.76  |
| 2010           | 1200500001                            | 1200578010420001 | \$311320  | F1000                  | 2,728,800.00  | 2,728,800.00    | 0.00          |
| 2010           | 1200500001                            | 1200578010420002 | \$311320  | P1000                  | 16,750,900.00 | 0.00            | 16,750,900.00 |
| 2010           | 1200500001                            | 1200578010420003 | \$311320  | P1000                  | 15,114,200.00 | 417.00          | 15,113,783.00 |
| 2010           | 1200500001                            | 1200578702110000 | 5311310   | P1000                  | 998,500.00    | 0.00            | 998,500.00    |
| 2010           | 1200500001                            | 1200578702110000 | 5311310   | P1000                  | 1,500.00      | 0.00            | 1,500.00      |
| * รหัสหน่างรับ | * รพัสหน่างรับงบประมาณ 5 คัวแรก 12005 |                  |           |                        |               | 4,191,571.24    | 34,285,428.78 |
| ** 2010        |                                       |                  |           | 38,457,000.00          | 4,191,571.24  | 34,265,428.76   |               |
| ••             | 99                                    |                  |           |                        |               | 4,191,571,24    | 34,255,428,76 |

ภาพที่ 9

# ตัวอย่างที่ 2 การระบุเงื่อนไขการเรียกรายงาน**งบกลาง** ภาพที่ 10

|                                                                                                    | ระบบบริหารการเงินการดลังภาดรัฐแบบอิเล็กทรอนิกส์<br>GOVERNMENT FISCAL MANAGEMENT INFORMATION SYSTEM |                         |                                                                     |  |  |  |
|----------------------------------------------------------------------------------------------------|----------------------------------------------------------------------------------------------------|-------------------------|---------------------------------------------------------------------|--|--|--|
|                                                                                                    | ผู้บันทึก: -                                                                                       | ศาแหน่งงาน : -          | สังกัก :สำนักงานเลขาบุการกรม กรมพัฒนาพลังงานหกแหน<br>กระพรวงหลังงาน |  |  |  |
| รหัสผู้ใช้: 120050000110<br>เข้าสู่ระบบเมื่อ: 9:37:51<br>ออกจากระบบ   ข้อมูลผู้ใช้  <br>แก้ไขรหัสผ่าน | รายงาน<br>รายงานแสดงยอดงบประ                                                                       | หมาณตามหน่วยรับงบประมาณ |                                                                     |  |  |  |
| เลือกรายการที่ต้องการ                                                                                 | <u>ปีบัญชี</u>                                                                                     | 2553 💌                  |                                                                     |  |  |  |
| บันทึกรายการ                                                                                          | <u>รนัสแหล่งของเงิน</u>                                                                            | 5310*                   | ถึง                                                                 |  |  |  |
| สร้าง/บันทึก/ค้นหา/เปลี่ยน<br>แปลง เอกสาร                                                             | <u>รนัสงบประมาณ</u>                                                                                | 90909*                  | ถึง                                                                 |  |  |  |
| รายงาน                                                                                                | <u>รนัสกิจกรรมนลัก</u>                                                                             | P1000                   | ถึง                                                                 |  |  |  |
| เรียกรายงาน Online                                                                                    | <u>หน่วยรับงบประมาณ</u>                                                                            | 1200500001              | ถึง                                                                 |  |  |  |
| ขอรับแบบฟอร์ม<br>Spreadsheet Template                                                                 |                                                                                                    |                         | เรียกดูรายงาน                                                       |  |  |  |

ภาพที่ 10

| - ปีบัญชี                  | เลือกปีบัญชี เป็นปีงบประมาณ พ.ศ.                      |
|----------------------------|-------------------------------------------------------|
| - รหัสแหล่งของเงิน         | ระบุรหัสแหล่งของเงิน 7 หลัก ประกอบด้วย YY10XXX        |
|                            | โดย Y คือ 2 หลักท้ายของปีงบประมาณ พ.ศ.                |
|                            | X คือ หมวดรายจ่าย                                     |
|                            | หรือ ระบุรหัสแหล่งของเงินเป็น YY10*                   |
| - รหัสงบประมาณ             | ระบุรหัสงบกลาง 12 หลัก หรือ 14 หลัก หรือ 16 หลัก หรือ |
|                            | ระบุ 90909*                                           |
| - รหัสกิจกรรมหลัก          | ระบุรหัสกิจกรรมหลัก จำนวน 5 หลัก คือ PXXXX            |
|                            | โดย P คือ ค่าคงที่ X คือ รหัสพื้นที่                  |
| - หน่วยรับงบประมาณ         | ระบุรหัสหน่วยเบิกจ่ายจ่าย จำนวน 10 หลัก               |
| กดปุ่ม เรียกอุรายงาน       |                                                       |
| ระบบแสดงรายงานตามภาพที่ 11 |                                                       |

รายเทพแลลาขอลายประมาผลามหน่วยรับบบประมาผ

หน้าที่ 1 จากทั้งหมด 1 วันที่มิมพ์ 19 มิถุนายน 2553

| ปังประเทศ                             | รหัสหน่างรับงบประมาณ | รพัสจบประมาณ | แหล่คองใน | รพัสกิจกรรมหลัก / พื้นที่ | งบประสาช | รอดไข้งบประมาณ | งบประมายคงเหลือ |
|---------------------------------------|----------------------|--------------|-----------|---------------------------|----------|----------------|-----------------|
| 2010                                  | 1200500001           | 909090010401 | \$310410  | 21000                     | 6,400.00 | 0.00           | 6,400.00        |
| * รพัสหน่วยรับงบประมาณ 5 ด้วแรก 12005 |                      |              |           | 6,400.00                  | 0.00     | 6,400.00       |                 |
| ** 2010                               |                      |              |           | 6,400.00                  | 0.00     | 6,400.00       |                 |
| ***                                   |                      |              |           |                           | 6,400.00 | 0.00           | 6,400.00        |

| CFMIS<br>WEBONUNE<br>mainstryd Javane                                            | SUUUSKISKISKISKI<br>GOVERNMENT FISCAL M | ม <mark>ทารดลังภาดรัฐแบบอิเล็กทรอ</mark><br>IANAGEMENT INFORMATION SYS | und<br>TEM                            |                        |                |  |
|----------------------------------------------------------------------------------|-----------------------------------------|------------------------------------------------------------------------|---------------------------------------|------------------------|----------------|--|
|                                                                                  | ผู้บันทึก: -                            | ศาแหน่งงาน : -                                                         | สังกัก :สำนักงานเลขา<br>กระพรวงพลังงา | บุการกรม กรมพัฒบ<br>าง | ภาพลังงานทกแทน |  |
| รหัสผู้ใช้: 120050000110<br>เข้าสู่ระบบเมื่อ: 9:37:51<br>ออกจากระบบ ข้อมูลผู้ใช้ | <b>รายงาน</b><br>รายงานแสดงยอดงบประม    | าณตามหน่วยรับงบประมาณ                                                  | 11/2017/11/1014                       |                        |                |  |
| <u>แก้ไขรหัสผ่าน</u>                                                             | ่ ⊂ เงื่อนใบ                            | 500000 (mm)                                                            |                                       |                        |                |  |
| เลือกรายการที่ต้องการ                                                            | <u>ปีบัญชี</u>                          | 2553 💙                                                                 |                                       |                        |                |  |
| บันทึกรายการ                                                                     | <u>รนัสแหล่งของเงิน</u>                 | ++4*                                                                   | ถึง                                   |                        |                |  |
| สร้าง/บันทึก/ค้นหา/เปลี่ยน<br>แปลง เอกสาร                                        | <u>รหัสงบประมาณ</u>                     | 12005*                                                                 | ถึง                                   |                        |                |  |
| SOHATH                                                                           | <u>รหัสกิจกรรมหลัก</u>                  | P1000                                                                  | ถึง                                   |                        |                |  |
| เรียกรายงาน Online                                                               | หน่วยรับงบประมาณ                        | 1200500001                                                             | ถึง                                   |                        |                |  |
| ขอรับแบบฟอร์ม<br>Spreadsheet Template                                            |                                         |                                                                        |                                       |                        |                |  |
|                                                                                  |                                         | (                                                                      | เรียกดูรายงาน                         |                        |                |  |
| ร้างนี้เสียวกัว เ                                                                |                                         |                                                                        |                                       |                        |                |  |

ตัวอย่างที่ 3 การระบุเงื่อน ใบการเรียกรายงาน**เงินโครงการตามแผนปฏิบัติการไทยเข้มแข็ง 2555** ภาพที่ 12

5-8

| - ปีบัญชี            | เลือกปีบัญชี เป็นปีงบประมาณ พ.ศ.                             |
|----------------------|--------------------------------------------------------------|
| - รหัสแหล่งของเงิน   | ระบุรหัสแหล่งของเงิน 7 หลัก ประกอบด้วย YY <b>41</b> XXX      |
|                      | โดย Y คือ 2 หลักท้ายของปีงบประมาณ พ.ศ.                       |
|                      | X คือ หมวครายง่าย                                            |
|                      | หรือ ระบุรหัสแหล่งของเงินเป็น ++4*                           |
|                      | ( การระบุเป็นเครื่องหมาย + ระบบคึงข้อมูลของทุกปีที่หลักที่ 3 |
|                      | แสดงค่าเป็น 4)                                               |
| - รหัสงบประมาณ       | ระบุรหัสงบ โครงการตามแผนปฏิบัติการไทยเข้มแข็ง 2555           |
|                      | 16 หลัก หรือ ระบุ รหัสหน่วยงาน 5 หลัก ตามด้วย *              |
| - รหัสกิจกรรมหลัก    | ระบุรหัสกิจกรรมหลัก จำนวน 5 หลัก คือ PXXXX                   |
|                      | โดย P คือ ค่าคงที่ X คือ รหัสพื้นที่                         |
| - หน่วยรับงบประมาณ   | ระบุรหัสหน่วยเบิกจ่ายจ่าย จำนวน 10 หลัก                      |
| กดปุ่ม เรียกดูรายงาน |                                                              |

## ระบบแสดงรายงานตามภาพที่ 13

|           |                 |                  |             |                           |               |                 | 10 10 10 10 10 10 10 10 10 10 10 10 10 1 |
|-----------|-----------------|------------------|-------------|---------------------------|---------------|-----------------|------------------------------------------|
| Brudssave | ana shanatarana | s Records carea  | มหล่อของสิน | รพิสติจกรรมหลัก / พื้นที่ | Ruthsame      | - พระษัยแปรงสาย | สมประสารคลอสโต                           |
| 2010      | 1200500001      | 1200555701000000 | 5241200     | P1000                     | 1,189,650.00  | 1,100.00        | 1,188,550.00                             |
| 2010      | 1200500001      | 1200578701000000 | 5241200     | P1000                     | 500,000.00    | 0.00            | 500,000.00                               |
| 2010      | 1200500001      | 1200578705000000 | 5241200     | P1000                     | 60,000.00     | 0.00            | 60,000.00                                |
| 2010      | 1200500001      | 12005A1001000000 | 5341200     | P1000                     | 1,000.00      | 1,000.00        | 0.00                                     |
| 2010      | 1200500001      | 12005A1701000000 | 5241200     | P1000                     | 847,262.00    | 14,740.00       | 832,522.00                               |
| 2010      | 1200500001      | 12005A1701000000 | 5341200     | P1000                     | 170,000.00    | 167,546.98      | 2,453.02                                 |
| 2010      | 1200500001      | 12005A1701000000 | 5441200     | P 1000                    | 200,000.00    | 2,214.00        | 197,786.00                               |
| 2010      | 1200500001      | 12005A1701110001 | 5341310     | P1000                     | -2,000.00     | 0.00            | -2,000.00                                |
| 2010      | 1200500001      | 12005A1701110002 | 5241310     | P1000                     | 50,000.00     | 50,000.00       | 0.00                                     |
| 2010      | 1200500001      | 12005A1701110002 | 5341310     | P1000                     | 2,000.00      | 0.00            | 2,000.00                                 |
| 2010      | 1200500001      | 12005A1701110003 | 5341310     | P1000                     | 9,999,000.00  | 10,600.00       | 9,988,400.00                             |
| 2010      | 1200500001      | 12005A1701120001 | 5241310     | P1000                     | 10,660.00     | 760.00          | 9,900.00                                 |
| 2010      | 1200500001      | 12005A1701500001 | 5441410     | P1000                     | 250,000.00    | 0.00            | 250,000.00                               |
| 2010      | 1200500001      | 12005A1701600001 | 5441420     | P1000                     | 350,000.00    | 0.00            | 350,000.00                               |
| 2010      | 1200500001      | 12005A1701700001 | 5241500     | P1000                     | 0.00          | -300.00         | 300.00                                   |
| 2010      | 1200500001      | 12005A1701700001 | 5341500     | P1000                     | 10,480,000.00 | 15,397.00       | 10,464,603.00                            |
| 2010      | 1200500001      | 12005A1701700001 | 5441500     | P 1000                    | 550,000.00    | 0.00            | 550,000.00                               |
| 2010      | 1200500001      | 12005A1702000000 | 524120      | P1000                     | 931,100.00    | 100.00          | 931,000.00                               |

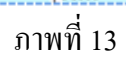

5-9

หนึ่งที่ 1 ลงคลั้งหมด 2 วันที่มีมห์ 442-000 200

รายากคลลายอลาบประมาผลากกล่วยรับาบประมาผ

#### ການາານແລລາມອອກ<u>ນປ</u>າວນາຍລາມແຫ່ວນກັນານປາວນາຍ

หม้เพิ่ 1 จากทั้งหลด 1 วันที่มีลพ์ 26 พฤษษณต 2553

| ນີ້ຈັນປຣະມາຍ    | รพัสหน่วงรับงบประมาณ    | รพัฒนประมาณ      | แหล่คอเลิน | รพิสกิจกรรมหลัก / พื้นที่ | auds-ana      | รอดไร้เบประมาย | งบประมาณคงเหลือ |
|-----------------|-------------------------|------------------|------------|---------------------------|---------------|----------------|-----------------|
| 2010            | 1200500001              | 1200578010000000 | \$311200   | P1000                     | 2,863,100.00  | 1,462,354.24   | 1,400,745.76    |
| 2010            | 1200500001              | 1200578010420001 | 5311320    | 21000                     | 2,728,800.00  | 2,728,800.00   | 0.00            |
| 2010            | 1200500001              | 1200578010420002 | 5311320    | 21000                     | 16,750,900.00 | 0.00           | 16,750,900.00   |
| 2010            | 1200500001              | 1200578010420003 | 5311320    | 21000                     | 15,114,200.00 | 417.00         | 15,113,783.00   |
| 2010            | 1200500001              | 1200578702110000 | 5311310    | 21000                     | 998,500.00    | 0.00           | 998,500.00      |
| 2010            | 1200500001              | 1200578702110000 | 5311310    | 21000                     | 1,500.00      | 0.00           | 1,500.00        |
| * รหัสหน่วงรับง | ขบประมาณ 5 ดัวแรก 12005 |                  |            |                           | 38,457,000.00 | 4,191,571.24   | 34,265,428.76   |
| ** 2010         |                         |                  |            |                           | 38,457,000.00 | 4,191,571.24   | 34,265,428.76   |
|                 |                         |                  |            |                           | 38,457,000.00 | 4,191,571.24   | 34,265,428.76   |

ภาพที่ 14

## คำอธิบายคอลัมภ์ ของรายงานแสดงยอดงบประมาณตามหน่วยรับงบประมาณ

| ปึงบประมาณ           | แสคงปีงบประมาณ เป็นปี ค.ศ. เช่น ปีงบประมาณ พ.ศ. 2553              |
|----------------------|-------------------------------------------------------------------|
|                      | แสคงเป็น 2010                                                     |
| รหัสหน่วยรับงบประมาณ | แสดงรหัสหน่วยรับงบประมาณ จำนวน 10 หลัก                            |
| รหัสงบประมาณ         | แสดงรหัสงบประมาณ จำนวน 16 หลัก                                    |
| แหล่งของเงิน         | แสดงแหล่งของเงิน จำนวน 7 หลัก                                     |
| รหัสกิจกรรม/พื้นที่  | แสดงรหัสกิจกรรมหลัก จำนวน 5 หลัก คือ PXXXX                        |
|                      | โดย P คือ ค่าคงที่ X คือ รหัสพื้นที่ จำนวน 4 หลัก                 |
| งบประมาณ             | แสดงจำนวนเงินงบประมาณที่ได้รับจัดสรร                              |
|                      | ตรวจสอบรายละเอียด โดยการคลิกที่ ช่อง "งบประมาณ"                   |
|                      | ตามภาพที่ 15 - 16                                                 |
| ยอดใช้งบประมาณ       | แสดงจำนวนเงินที่ใช้จ่าย ประกอบด้วย ใบสั่งซื้อสั่งจ้าง การเบิกจ่าย |
|                      | และการสำรองเงิน ตรวจสอบรายละเอียดโดยการคลิกที่ช่อง                |
|                      | "ยอดใช้งบประมาณ" ตามภาพที่ 17 - 26                                |
| งบประมาณคงเหลือ      | แสดงจำนวนเงินกงเหลือ ซึ่งเป็นยอกสุทธิ โดยการนำยอดเงินในช่อง       |
|                      | "งบประมาณ" หักด้วย "ยอดใช้งบประมาณ"                               |

**การตรวจสอบรายละเอียดเกี่ยวกับการจัดสรรเงินงบประมาณ** ให้กลิกจำนวนเงินในช่อง "งบประมาณ" ที่ต้องการตรวจสอบ ตามภาพที่ 15

|                |                         | <b>7191</b>      | าหแสลายอลาบปร: | າມາພລານາດຊ່ວຍຮັບານປະະ     | ມາຍ           |                | หน้าที่ 1 จากทั้งหมด 1<br>วันที่พิมพ์ 26พฤษยาคม255 |
|----------------|-------------------------|------------------|----------------|---------------------------|---------------|----------------|----------------------------------------------------|
| ป็งบประมาณ     | รหัสหน่วงรับงบประมาณ    | รหัสงบประมาณ     | แหล่งของมิน    | รพัสกิจกรรมหลัก / พื้นที่ | งบประมาณ      | ขอดใช้งบประมาณ | งบประมาณคงเหลือ                                    |
| 2010           | 1200500001              | 1200578010000000 | 5311200        | P1000                     | 2,863,100.00  | 1,462,354.24   | 1,400,745.76                                       |
| 2010           | 1200500001              | 1200578010420001 | 5311320        | P1000                     | 2,728,800.00  | 2,728,800.00   | 0.00                                               |
| 2010           | 1200500001              | 1200578010420002 | 5311320        | P1000                     | 16,750,900.00 | 0.00           | 16,750,900.00                                      |
| 2010           | 1200500001              | 1200578010420003 | 5311320        | P1000                     | 15,114,200.00 | 417.00         | 15,113,783.00                                      |
| 2010           | 1200500001              | 1200578702110000 | 5311310        | P1000                     | 998,500.00    | 0.00           | 998,500.00                                         |
| 2010           | 1200500001              | 1200578702110000 | 5311310        | P1000                     | 1,500.00      | 0.00           | 1,500.00                                           |
| * รพัสหน่วงรับ | งบประมาณ 5 คัวแรก 12005 |                  |                |                           | 38,457,000.00 | 4,191,571.24   | 34,265,428.76                                      |
| ** 2010        |                         |                  |                |                           | 38,457,000.00 | 4,191,571.24   | 34,265,428.76                                      |
| ***            |                         |                  |                |                           | 38,457,000.00 | 4,191,571.24   | 34,265,428.76                                      |

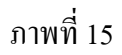

ระบบจะแสดงรายละเอียด ของจำนวนเงินที่คลิก ตามภาพที่ 16

|      |                     |              |        |     |       |     | 1            | ายานสถานะการใ    | ข้อ่ายงบประมาณ       |            |                  | ทน้ำที่ 1 จากทั้งหมด 1<br>วันที่พืมพ์ 26พฤษภาคม2553 |
|------|---------------------|--------------|--------|-----|-------|-----|--------------|------------------|----------------------|------------|------------------|-----------------------------------------------------|
| 1    | เลขที่เอกสารอ้างอิง | เลขที่เอกสาร | LnItin | ¥sn | กบก.  | ปล. | แหล่งของเงิน | รทัสงบประมาณ     | รายการผูกผ้นงบประมาณ | กิจการหลัก | หน่วยรับงบประมาณ | พลรวมราชการ LC                                      |
| 2010 | 100000043           | 1000000114   | 000004 | 0   | ENTR. | GEN | 5311200      | 1200578010000000 | 5000                 | P1000      | 1200500000       | 2,873,100.00                                        |
| 2010 | 200000012           | 1000000166   | 000001 | 0   | SEND  | GEN | 5311200      | 1200578010000000 | 5000                 | P1000      | 1200500000       | -500.00                                             |
| 2010 | 200000012           | 1000000166   | 000002 | 0   | RECV  | GEN | 5311200      | 120057801000000  | 5000                 | P1000      | 1200500001       | 500.00                                              |
| 2010 | 2000000021          | 1000000229   | 000001 | 0   | SEND  | GEN | 5311200      | 120057801000000  | 5000                 | P1000      | 1200500000       | -10,000.00                                          |
| 2010 | 2000000021          | 1000000229   | 000002 | 0   | RECV  | GEN | 5311200      | 120057801000000  | 5000                 | P1000      | 1200500001       | 10,000.00                                           |
| 2010 | 0091000001          | 100000265    | 000002 | 0   | SEND  | GEN | 5311200      | 120057801000000  | 5000                 | P1000      | 1200500000       | -10,000.00                                          |
| •    |                     |              |        |     |       |     |              |                  |                      |            |                  | 2,863,100.00                                        |
|      |                     |              |        |     |       |     |              |                  |                      |            |                  |                                                     |

คำอธิบายคอลัมภ์ ภาพที่ 16

|                      | แสดงปีงบประมาณ เป็นปี ค.ศ. เช่น ปีงบประมาณ พ.ศ. 2553   |
|----------------------|--------------------------------------------------------|
|                      | แสคงเป็น 2010                                          |
| เลขที่เอกสารอ้างอิง  | แสดงเลขที่เอกสารการโอนจัดสรร/เปลี่ยนแปลงงบประมาณ       |
|                      | จำนวน 10 หลัก                                          |
| เลขที่เอกสาร         | แสดงเลขที่เอกสารอัต โนมัติจากการ โอนจัคสรร/เปลี่ยนแปลง |
|                      | งบประมาณ จำนวน 10 หลัก                                 |
| LnItn                | แสดงบรรทัครายการของเลขที่เอกสาร                        |
| Vsn                  | แสดงเวอร์ชั่นที่บันทึกรายการ คือ 0                     |
| กบก                  | แสดงการบันทึกการโอนงบประมาณในระบบ                      |
|                      | ENTR หมายถึง การจัคสรรเงินงวคโคยสำนักงบประมาณ          |
|                      | SEND หมายถึง การโอนเงินงบประมาณออก                     |
|                      | RECV หมายถึง การรับโอนเงินงบประมาณ                     |
| ปภ                   | แสดงประเภทงบประมาณ เป็น                                |
|                      | GEN สำหรับงบรายปี                                      |
|                      | COM สำหรับงบผูกพันข้ามปี                               |
| แหล่งของเงิน         | แสดงแหล่งของเงิน จำนวน 7 หลัก                          |
| รหัสงบประมาณ         | แสดงรหัสงบประมาณ จำนวน 16 หลัก                         |
| รายการผูกพันงบประมาณ | แสดงเป็น 5000 กรณีเป็นงบดำเนินงาน งบเงินอุดหนุน และ    |
|                      | งบรายจ่ายอื่น                                          |
|                      | แสดงเป็น 1206XX กรณีเป็นงบลงทุน รายการครุภัณฑ์         |
|                      | แสดงเป็น 1204 กรณีเป็นงบลงทุน รายการที่ดิน             |
|                      | แสดงเป็น 1208 กรณีเป็นงบลงทุน รายการสิ่งก่อสร้าง       |
| กิจกรรมหลัก          | แสดงรหัสกิจกรรมหลัก จำนวน 5 หลัก คือ PXXXX             |
|                      | โดย P คือ ค่าคงที่ X คือ รหัสพื้นที่ จำนวน 4 หลัก      |
| หน่วยรับงบประมาณ     | แสดงรหัสหน่วยรับงบประมาณ จำนวน 10 หลัก                 |
| ผลรวมรายการ LC       | แสดงจำนวนเงินที่บันทึก สัมพันธ์กับช่อง "กบก" คังนี้    |
|                      | ENTR แสดง จำนวนเงินเป็นบวก                             |
|                      | SEND แสดง จำนวนเงินเป็นลบ                              |
|                      | RECV แสดง จำนวนเงินเป็นบวก                             |

การตรวจสอบรายละเอียดเกี่ยวกับการใช้จ่ายเงินงบประมาณ ให้คลิกจำนวนเงินในช่อง "ยอคใช้งบประมาณ" ที่ต้องการตรวจสอบ ตามภาพที่ 17

|                |                         | <b>7181</b>      | ານແລລາຍອລາມປະ: | ະນາພລາກຄາວ່າສວັນານປະະ     | មាល           |                       | ณ้ที่ 1 จากทั้งหลด 1<br>ในที่มีลพ์ 26พฤษยาคม2553 |
|----------------|-------------------------|------------------|----------------|---------------------------|---------------|-----------------------|--------------------------------------------------|
| ป็งบประมาณ     | รพัสหน่วงรับงบประมาณ    | รพัฒบประมาณ      | แหล่งของสิน    | รหัสกิจกรรมหลัก / พื้นที่ | งบประมาณ      | <u>ขอดใช้งบประมาณ</u> | งบประมาณคงเหลือ                                  |
| 2010           | 1200500001              | 1200578010000000 | 5311200        | P1000                     | 2,863,100.00  | 1,462,354.24          | 1,400,745.76                                     |
| 2010           | 1200500001              | 1200578010420001 | 5311320        | P1000                     | 2,728,800.00  | 2,728,800.00          | 0.00                                             |
| 2010           | 1200500001              | 1200578010420002 | 5311320        | P1000                     | 16,750,900.00 | 0.00                  | 16,750,900.00                                    |
| 2010           | 1200500001              | 1200578010420003 | 5311320        | P1000                     | 15,114,200.00 | 417.00                | 15,113,783.00                                    |
| 2010           | 1200500001              | 1200578702110000 | 5311310        | P1000                     | 998,500.00    | 0.00                  | 998,500.00                                       |
| 2010           | 1200500001              | 1200578702110000 | 5311310        | P1000                     | 1,500.00      | 0.00                  | 1,500.00                                         |
| * รหัสหน่วงรับ | งบประมาณ 5 ดัวแรก 12005 |                  |                |                           | 38,457,000.00 | 4,191,571.24          | 34,265,428.76                                    |
| ** 2010        |                         |                  |                |                           | 38,457,000.00 | 4,191,571.24          | 34,265,428.76                                    |
| ***            |                         |                  |                |                           | 38,457,000.00 | 4,191,571.24          | 34,265,428.76                                    |

## ภาพที่ 17

ระบบจะแสดงรายละเอียดของ**รหัสงบประมาณที่เลือก** ประกอบด้วย งบประมาณ การสำรองเงินจากการสร้าง เอกสารสำรองเงิน จำนวนเงินที่สร้างใบสั่งซื้อสั่งจ้าง จำนวนเงินที่เบิกจ่าย และจำนวนเงินคงเหลือ ตามภาพที่ 18

> หน้าที่ 1 จากตั้งหมด 1 วันที่พิมพ์ 26 พฤษษาคม 2553

รายงานสถานะการใช้จ่ายงบประมาณ

| 2010 1200500001 120057801000000 5311200 P1000 2,863,100.00 292.00 784,135.24 677,427.00 | ป็งบประมาณ | หน่วงรับงบประมาณ | รหัสงบประมาณ    | แหล่งของมิน | รหัสกิจกรรมหลัก/พื้นที่ | งบประเทณ     | การสำรองมิน | ใบสั่งชื่อเสียูญา | เปิกล่าย   | งบคงเหลือ    |
|-----------------------------------------------------------------------------------------|------------|------------------|-----------------|-------------|-------------------------|--------------|-------------|-------------------|------------|--------------|
|                                                                                         | 2010       | 1200500001       | 120057801000000 | 5311200     | P1000                   | 2,863,100.00 | 292.00      | 784,135.24        | 677,427.00 | 1,401,245.76 |

เมื่อต้องการตรวจสอบรายละเอียดแต่ละรายการ เช่น งบประมาณ ให้ คลิกจำนวนเงินที่ ช่อง "งบประมาณ" ตามภาพที่ 19

| ē) hi | ttp:// | 10.15 | 6.0. | 83:9 | 2/GFI | AISWeb0 | nlineTest/pages/Sub_Crytal_Report.aspx? | Po_Number=&Title=&Session - Microsoft Internet Explorer | - |
|-------|--------|-------|------|------|-------|---------|-----------------------------------------|---------------------------------------------------------|---|
|       | ð      | H     | ¢    | +    | Н.    | 1/1     | 🚽 Main Report 🛩 🔶                       | 100% ¥                                                  |   |

รายงานสถานะการใช้จ่ายงบประมาย

หน้าที่ 1 จากทั้งหมด 1 วันที่พิมพ์ 26พฤษยาคม2553

| ป็งบประมาณ | หน่างรับจบประมาณ | รหัสจบประมาณ     | แหล่งของเงิน | รหัสกิจกรรมหลัก / พื้นที่ | งบประมาณ     | การสำรองเงิน | ใบสั่งชื่อเสียูญา | យើតទាំទ    | งบคงเหลือ    |
|------------|------------------|------------------|--------------|---------------------------|--------------|--------------|-------------------|------------|--------------|
| 2010       | 1200500001       | 1200578010000000 | 5311200      | P1000                     | 2,863,100.00 | 292.00       | 784,135.24        | 677,427.00 | 1,401,245.76 |

## ภาพที่ 19

## ระบบจะแสดงรายละเอียดเกี่ยวกับงบประมาณ ตามภาพที่ 20

| ¢ | ) http     | ://10.1    | 56.0.     | 83:92/GFM       | ISWebOn | llineTe | st/pages | :/Sub_C  | rytal_Report | .aspx?Po_Numbe   | er=&Title=&Session - A | licrosoft Interne | t Explorer       |                                                       |
|---|------------|------------|-----------|-----------------|---------|---------|----------|----------|--------------|------------------|------------------------|-------------------|------------------|-------------------------------------------------------|
| ( | <b>)</b> ( | <b>3</b> K | •         | ► H             | 1/1     |         | 9        | Main Rep | oort 💌 🦿     |                  | 100% 🗸                 |                   |                  |                                                       |
|   |            |            |           |                 |         |         |          |          | 1            | ายานสถานะการใ    | ข้จ่ายงบประมาณ         |                   |                  | ทน้ำพี่ 1 จากทั้งหมด 1<br>วันที่พืมพ์ 26 พฤษภาคม 2553 |
|   | 1          | เลขที่เอก  | สารอ้างอิ | ัง เลขที่เอกสาร | LnItin  | Vsn     | กบก.     | ปล.      | แหล่งของเงิน | รทัสงบประมาณ     | รายการผูกผันงบประมาณ   | คือการหลัก        | หน่วยรับงบประมาณ | พลรวมรายการ LC                                        |
|   | 2010       | 1000000    | 43        | 1000000114      | 000004  | 0       | ENTR.    | GEN      | 5311200      | 1200578010000000 | 5000                   | P1000             | 1200500000       | 2,873,100.00                                          |
|   | 2010       | 2000000    | 12        | 1000000166      | 000001  | 0       | SEND     | GEN      | 5311200      | 1200578010000000 | 5000                   | P1000             | 1200500000       | -500.00                                               |
|   | 2010       | 2000000    | 12        | 1000000166      | 000002  | 0       | RECV     | GEN      | 5311200      | 1200578010000000 | 5000                   | P1000             | 1200500001       | 500.00                                                |
|   | 2010       | 2000000    | 21        | 1000000229      | 000001  | 0       | SEND     | GEN      | 5311200      | 1200578010000000 | 5000                   | P1000             | 1200500000       | -10,000.00                                            |
|   | 2010       | 2000000    | 21        | 1000000229      | 000002  | 0       | RECV     | GEN      | 5311200      | 1200578010000000 | 5000                   | P1000             | 1200500001       | 10,000.00                                             |
|   | 2010       | 00910000   | 01        | 1000000265      | 000002  | 0       | SEND     | GEN      | 5311200      | 1200578010000000 | 5000                   | P1000             | 1200500000       | -10,000.00                                            |
|   | •          |            |           |                 |         |         |          |          |              |                  |                        |                   |                  | 2,863,100.00                                          |

ภาพที่ 20

คำอธิบายคอลัมภ์เช่นเดียวกับคำอธิบายคอลัมภ์ ภาพที่ 16

| S Main Report 💌 🏦 | 100% 💌 |  |
|-------------------|--------|--|
|                   |        |  |

981 ภ

หน้าที่ 1 จากทั้งหมด 1 วันที่มีมพ์ 26พฤษภาคม 2553

| ขามหลอมหะการ | ซอายาบบ | ระมาณ |
|--------------|---------|-------|
|              |         |       |

| ปังบประมาณ | หน่วดรับงบประมาณ | รหัสงบประมาณ     | แหล่งของมิน | รหัสกิจกรรมหลัก / พื้นที่ | งบประมาณ     | การสำรองผืน | ใบสั่งชื่อเสียูญา | เมิกจ่าย   | งบคงเหลือ    |
|------------|------------------|------------------|-------------|---------------------------|--------------|-------------|-------------------|------------|--------------|
| 2010       | 1200500001       | 1200578010000000 | \$311200    | P1000                     | 2,863,100.00 | 292.00      | 784,135.24        | 677,427.00 | 1,401,245.76 |

เมื่อต้องการตรวจสอบรายละเอียดเกี่ยวกับการสำรองเงิน ให้ คลิกจำนวนเงินที่ ช่อง "การสำรองเงิน" ตามภาพที่ 21

#### ภาพที่ 21

#### ระบบจะแสดงรายละเอียดเกี่ยวกับเอกสารสำรองเงิน ตามภาพที่ 22

|       | P → K < > N 1/1 Main Report < M 100%                                                |    |              |                  |                     |                      |                  |        |                     |                              |           |  |
|-------|-------------------------------------------------------------------------------------|----|--------------|------------------|---------------------|----------------------|------------------|--------|---------------------|------------------------------|-----------|--|
|       | รายงานอาจากเรอารใช้จ่ายงบประมาณ หน้าที่ 1 จากทั้งหมด 1<br>วันที่พิมพ์ 26พฤษภาคม2553 |    |              |                  |                     |                      |                  |        |                     |                              |           |  |
| RefDo | )cNo                                                                                | VT | แหล่งของเงิน | รทัสงบประมาณ     | พื้นที่/กิจกรรมหลัก | รายการผูกพันงบประมาณ | ทน่วยรับงบประมาณ | รายการ | วันที่ผ่านรายการ FM | ประเภทจำนวนเงิน              | งบใช้จ่าย |  |
| 00300 | 00383                                                                               | 81 | 5311200      | 1200578010000000 | P1000               | 5000                 | 1200500001       | 1      | 18.02.2010          | ค้นแบบ                       | -1,000.00 |  |
| 00300 | 00383                                                                               | 81 | 5311200      | 1200578010000000 | P1000               | 5000                 | 1200500001       | 1      | 18.02.2010          | การปรับปรุงทามเอกสารที่ทามมา | 0.00      |  |
| 00300 | 00383                                                                               | 81 | 5311200      | 1200572010000000 | P1000               | 5000                 | 1200500001       | 1      | 18.02.2010          | การลดลง                      | 202.00    |  |
| 00300 | 00385                                                                               | 81 | 5311200      | 1200572010000000 | P1000               | 5000                 | 1200500001       | 1      | 05.042010           | ทั้นแบบ                      | -100.00   |  |
| 00300 | 00385                                                                               | 81 | 5311200      | 1200572010000000 | P1000               | 5000                 | 1200500001       | 1      | 05.042010           | การปรับปรุงทามเอกสารที่ทามมา | 0.00      |  |
| 00300 | 00385                                                                               | 81 | 5311200      | 1200572010000000 | P1000               | 5000                 | 1200500001       | 1      | 05.042010           | การลดลง                      | 0.00      |  |
| •     |                                                                                     |    |              |                  |                     |                      |                  |        |                     |                              | -292.00   |  |

### ภาพที่ 22

## คำอธิบายคอลัมภ์ ภาพที่ 22

แสดงเลขที่เอกสารสำรองเงินในระบบ RefdocNo แสคงค่าคงที่เป็น 81 หมายถึง เอกสารสำรองเงิน VT (Value type) แสดงแหล่งของเงิน จำนวน 7 หลัก แหล่งของเงิน รหัสงบประมาณ แสดงรหัสงบประมาณ จำนวน 16 หลัก

5-15

| พื้นที่/กิจกรรมหลัก | แสดงรหัสกิจกรรมหลัก จำนวน 5 หลัก คือ PXXXX                  |
|---------------------|-------------------------------------------------------------|
|                     | โดย P คือ ก่ากงที่ X คือ รหัสพื้นที่ จำนวน 4 หลัก           |
| หน่วยรับงบประมาณ    | แสดงรหัสหน่วยรับงบประมาณ จำนวน 10 หลัก                      |
| รายการ              | แสดงจำนวนรายการ                                             |
| วันที่ผ่านรายการ FM | แสดงวันที่ที่สร้างเอกสารสำรองเงิน                           |
| ประเภทจำนวนเงิน     | แสดงสถานะของอกสารสำรองเงิน เช่น                             |
|                     | ต้นแบบ หมายถึง การสร้าง                                     |
|                     | การปรับปรุงเอกสารที่ตามมา ปกติจะแสดงค่าเป็น 0               |
|                     | หากแสดงจำนวนเงิน หมายถึง จำนวนเงินคงเหลือ และ               |
|                     | ได้รับการยกยอด                                              |
|                     | การลดลง หมายถึง การนำไปใช้ ได้แก่ ใบสั่งซื้อสั่งจ้าง และ    |
|                     | ขอเบิกเงิน                                                  |
| งบใช้จ่าย           | แสดงจำนวนเงินที่สัมพันธ์กับช่อง "ประเภทจำนวนเงิน"           |
|                     | ต้นแบบ แสดง จำนวนเงินเป็น ลบ                                |
|                     | การปรับปรุงเอกสารที่ตามมา แสดงเป็น 0 หรือ จำนวนเงินเป็น บวก |
|                     | การลคลง แสดงจำนวนเงินเป็น บวก                               |
|                     |                                                             |

เมื่อต้องการตรวจสอบรายละเอียดเกี่ยวกับใบสั่งซื้อสั่งจ้าง ให้ คลิกจำนวนเงินที่ ช่อง "ใบสั่งซื้อสั่งจ้าง" ตามภาพที่ 23

| 65       | ( ) ) 1            | /1           | Main Report | •                       | A 100% y          | •           |                  |                         |                                 |
|----------|--------------------|--------------|-------------|-------------------------|-------------------|-------------|------------------|-------------------------|---------------------------------|
|          |                    |              |             | รายาาหลังาหะ            | การให้อ่ามาบประมา | ü           |                  | หน้าที่ 1<br>วันที่มีอย | จากทั้งกระ 1<br>24 พฤษะกระ 2553 |
|          |                    |              |             |                         |                   |             |                  |                         |                                 |
| ป็งประมา | น หน่วงรับงบประมาณ | รพัสบบประมาณ | แหล่งของมิน | รทัสถิจกรรมหลัก/พื้นที่ | งบประเทย          | การสำรองมัน | ໃນສີ່ໜ້ອເສັນູທູກ | เปิกจ่าง                | งบคงหลัง                        |

ภาพที่ 23

ระบบจะแสดงรายละเอียดเกี่ยวกับใบสั่งซื้อสั่งจ้าง ตามภาพที่ 24

#### ราชมนสถานะการใช้จ่ายบประมาผ

พน้ำที่ 1 จากทั้งหมด 17 วันที่พิมพ์ 26พฤษภาคม 2553

| RefDecNe   | VT | GA.        | แหร่งระเงิน | รที่สงบประมพม    | พื้นที่ติดกรรมหลัด | รอกรมูลนั้นเราร่วงสาย | หม่ากรับเองในสาย | 10013 | วันที่ผ่านระดารรรษ | ประเทศสารเสีย                | อปรัก     |
|------------|----|------------|-------------|------------------|--------------------|-----------------------|------------------|-------|--------------------|------------------------------|-----------|
| 4000012182 | 51 | 5104010104 | 5311230     | 121157201000000  | 120051000C1701     | 5114111114            | 1200500001       | 1     | 26,012010          | ส้นแบบ                       | -5,01.0   |
| 4000012182 | 51 | 5104010104 | 5311230     | 121157201000000  | 120051000C1701     | 5014101014            | 1200500001       | 1     | 26,012010          | การปรีบปรุงคามเลกสารที่คามมา | UI        |
| 4000012182 | 51 | 5104010104 | 5311230     | 121157201000000  | 120051000C1701     | 5014808014            | 1200500001       | 1     | 26,012010          | 0138694                      | UI        |
| 2000000532 | 51 | 510010104  | 5311220     | 120057201000000  | 12005100031411     | 5184818184            | 1200500003       | 1     | 18.11.2009         | ส้นแบบ                       | 2,611.01  |
| 2000000533 | 51 | 514411414  | 5311220     | 120057201000000  | 12005100031411     | 5104010104            | 1200500003       | 1     | 18.11.2009         | การปรีบปรุงคามสกสารที่คามมา  | UI        |
| 7000000538 | 51 | 510010104  | 5311220     | 120057201000000  | 12005100031411     | 5104010104            | 1200500003       | 1     | 18.11.2009         | 0138484                      | UI        |
| 7000000538 | 51 | 5104010104 | 5311220     | 120057201000000  | 12005100031411     | 5104818104            | 1200500003       | 2     | 18.11.2009         | ส้นแบบ                       | -2,511.01 |
| 7000000538 | 51 | 5104010104 | 5311220     | 1200572010000000 | 12005100031411     | 5104010104            | 1200500003       | 2     | 18.11.2009         | การปรีบปรุงคามสกสารที่ตามมา  | UI        |
| 7000000538 | 51 | 5104010104 | 5311220     | 1200572010000000 | 12005100031411     | 5104010104            | 1200500003       | 2     | 18.11.2009         | 0128484                      | 2,511.01  |
| 2000000539 | 51 | 5104010104 | 5311220     | 1200572010000000 | 12005100031411     | 5104818104            | 1200500003       | 1     | 18.11.2009         | ส้นแบบ                       | UI        |
| 200000539  | 51 | 5104010104 | 5311220     | 121157201000000  | 12005100031411     | 5184818184            | 1200500003       | 1     | 18.11.2009         | การปรีบปรุงคามสกสารที่คามมา  | UI        |
| 200000539  | 51 | 5104010104 | 5311220     | 121157201000000  | 12005100031411     | 5184818184            | 1200500003       | 1     | 18.11.2009         | 0138694                      | UI        |

#### ภาพที่ 24

### คำอธิบายคอลัมภ์ ภาพที่ 24

К

RefdocNo VT (Value type) G/L แหล่งของเงิน รหัสงบประมาณ พื้นที่/กิจกรรมหลัก รายการผูกพันงบประมาณ หน่วยรับงบประมาณ รายการ วันที่ผ่านรายการ FM ประเภทจำนวนเงิน

แสดงเลขที่ใบสั่งซื้อสั่งจ้างในระบบ แสดงค่าคงที่เป็น 51 หมายถึง ใบสั่งซื้อสั่งจ้าง แสดงรหัสบัญชีแยกประเภท 10 หลัก แสคงแหล่งของเงิน จำนวน 7 หลัก แสดงรหัสงบประมาณ จำนวน 16 หลัก แสดงรหัสกิจกรรมหลัก จำนวน 14 หลัก แสดงรายการผูกผันงบประมาณเช่นเดียวกับรหัสบัญชีแยกประเภท แสดงรหัสหน่วยรับงบประมาณ จำนวน 10 หลัก แสดงจำนวนรายการ แสดงวันที่ที่สร้างเอกสารสำรองเงิน แสคงสถานะของใบสั่งซื้อสั่งจ้าง เช่น ต้นแบบ หมายถึง การสร้างใบสั่งซื้อสั่งจ้าง การปรับปรุงเอกสารที่ตามมา ปกติจะแสดงค่าเป็น 0 หากแสดงจำนวนเงิน หมายถึงใบสั่งซื้อสั่งจ้างที่มีการบันทึก เงินจ่ายล่วงหน้า การถคลง หมายถึง การเบิกเงินจากใบสั่งซื้อสั่งจ้าง

## งบใช้ง่าย แสดงจำนวนเงินที่สัมพันธ์กับช่อง "ประเภทจำนวนเงิน" ต้นแบบ แสดงจำนวนเงินเป็น ลบ การปรับปรุงเอกสารที่ตามมา แสดงเป็น 0 หรือ จำนวนเงินเป็น บวก การลดลง แสดงจำนวนเงินเป็น บวก

เมื่อต้องการตรวจสอบรายละเอียดเกี่ยวกับการเบิกจ่าย ให้ กลิกจำนวนเงินที่ ช่อง "เ**บิกจ่าย**" ตามภาพที่ 25

| 🗗 🍊 K      | < → )  1,                                                                          | /1 🚽             | Main Report  | <b>v</b> 1                | <b>fi</b> 100% | v            |                  |                                  |              |  |
|------------|------------------------------------------------------------------------------------|------------------|--------------|---------------------------|----------------|--------------|------------------|----------------------------------|--------------|--|
|            | รายงานสาฉานะการใช้จ่ายงบประมาณ ทน้ำที่ 1 จาดทั้งหมด 1<br>วันที่พิมพ์ 26พฤษภาคม2553 |                  |              |                           |                |              |                  |                                  |              |  |
| ปึงบประมาณ | หน่วยรับงบประมาณ                                                                   | รหัสงบประมาณ     | แหล่งของเงิน | รหัสกิจกรรมหลัก / พื้นที่ | งบประมาณ       | การสำรองเงิน | ใบสั่งชื้อ/สัญญา | เบ็กจ่าย                         | งบคงเหลือ    |  |
| 2010       | 1200500001                                                                         | 1200578010000000 | 5311200      | P1000                     | 2,863,100.00   | 292.00       | 784,135.24       | 677,427.00<br>s <sup>(hr</sup> ) | 1,401,245.76 |  |

ภาพที่ 25

### ระบบจะแสดงรายละเอียดเกี่ยวกับการบันทึกขอเบิกเงิน ตามภาพที่ 26

| สายการการเหตุราชให้ก่ายการไสะการเ |  |
|-----------------------------------|--|
| ราชงานสถานะการเชงาชงบบระมาณ       |  |

หน้าที่ 1 จากทั้งหมด 11 วันที่พิมพ์ 26 พฤษภาคม 2553

| RefDocNo   | VT | G/L        | แหล่งของเงิน | รทัสงบประมาณ     | พื้นที่/คือกรรมหลัก | รายการผูกพันงบประมาณ | หน่วยรับงบประมาณ | รายการ | วันที่ผ่านรายการ FM | ประเลทจำนวนเงิน | งบใช้จ่าย |
|------------|----|------------|--------------|------------------|---------------------|----------------------|------------------|--------|---------------------|-----------------|-----------|
| 3600000001 | 54 | 1102050129 | 5311210      | 1200578010000000 | 12005100031411      | 5104010104           | 1200500001       | 2      | 29.10.2009          | ทั้นแบบ         | -500.00   |
| 3600000002 | 54 | 1102050129 | 5311210      | 1200578010000000 | 12005100031411      | 5104010104           | 1200500001       | 2      | 29.10.2009          | ทันแบบ          | -500.00   |
| 3100000001 | 54 | 2101010103 | 5311210      | 1200578010000000 | 12005100031411      | 5104010104           | 1200500001       | 2      | 29.10.2009          | ค้นแบบ          | -4,500.00 |
| 3600000101 | 54 | 1102050129 | 5311210      | 1200578010000000 | 12005100031411      | 5104010104           | 1200500001       | 2      | 29.10.2009          | ค้นแบบ          | -500.00   |
| 3600000003 | 54 | 1102050129 | 5311210      | 1200578010000000 | 12005100031411      | 5104010104           | 1200500001       | 2      | 29.10.2009          | ทันแบบ          | -500.00   |
| 3100000101 | 54 | 5104010104 | 5311210      | 1200578010000000 | 12005100031411      | 5104010104           | 1200500001       | 2      | 29.10.2009          | ทั้นแบบ         | -4,500.00 |
| 3100000102 | 54 | 2101010103 | 5311210      | 1200578010000000 | 12005100031411      | 5104010104           | 1200500001       | 2      | 29.10.2009          | ทั้นแบบ         | -4,500.00 |
| 3600000101 | 54 | 1102050129 | 5311220      | 1200578010000000 | 12005100031411      | 5104010104           | 1200500001       | 4      | 29.10.2009          | ค้นแบบ          | -300.00   |
| 3100000205 | 54 | 2101010103 | 5311220      | 1200578010000000 | 12005100031411      | 5104010104           | 1200500003       | 2      | 24.10.2009          | ทันแบบ          | -2,500.00 |
| 3100000206 | 54 | 2101010103 | 5311220      | 1200578010000000 | 12005100031411      | 5104010104           | 1200500003       | 2      | 24.10.2009          | ทันแบบ          | -2,600.00 |
| 3100000207 | 54 | 2101010103 | 5311220      | 1200578010000000 | 12005100031411      | 5104010104           | 1200500001       | 2      | 24.10.2009          | ทันแบบ          | -1,000.00 |
| 3100000208 | 54 | 2101010103 | 5311220      | 1200578010000000 | 12005100031411      | 5104010104           | 1200500003       | 2      | 24.10.2009          | ทั้นแบบ         | -2,600.00 |
| 3100000208 | 54 | 2101010103 | 5311220      | 1200578010000000 | 12005100031411      | 5104010104           | 1200500003       | 3      | 24.10.2009          | ทันแบบ          | -2,500.00 |
| 3100000208 | 54 | 2101010103 | 5311220      | 1200578010000000 | 12005100031411      | 5104010104           | 1200500001       | 4      | 24.10.2009          | ทันแบบ          | -1,000.00 |
| 3100000208 | 54 | 2101010103 | 5311220      | 1200578010000000 | 12005100031411      | 5104010104           | 1200500001       | 5      | 24.10.2009          | ทันแบบ          | -1,000.00 |
| 3100000209 | 54 | 2101010103 | 5311220      | 1200578010000000 | 12005100031411      | 5104010104           | 1200500003       | 2      | 24.10.2009          | ทันแบบ          | -2,600.00 |
| 3100000209 | 54 | 2101010103 | 5311220      | 1200572010000000 | 12005100031411      | 5104010104           | 1200500003       | 3      | 24.10.2009          | ด้นแบบ          | -2,500.00 |

คำอธิบายคอลัมภ์ ภาพที่ 26

| แสคงเลขที่เอกสารขอเบิกเงินในระบบ                     |
|------------------------------------------------------|
| แสดงค่าคงที่เป็น 54 หมายถึง ขอเบิกเงิน               |
| 57 หมายถึง เบิกเกินส่งคืน                            |
| แสดงรหัสบัญชีแยกประเภท 10 หลัก                       |
| แสดงแหล่งของเงิน จำนวน 7 หลัก                        |
| แสดงรหัสงบประมาณ จำนวน 16 หลัก                       |
| แสดงรหัสกิจกรรมหลัก จำนวน 5 หลัก คือ PXXXX           |
| โดย P คือ ก่ากงที่ X คือ รหัสพื้นที่ จำนวน 4 หลัก    |
| แสดงรายการผูกผันงบประมาณด้วยรหัสบัญชีแยกประเภท       |
| แสดงรหัสหน่วยรับงบประมาณ จำนวน 10 หลัก               |
| แสดงจำนวนบรรทัดรายการที่บันทึก                       |
| แสดงวันที่ที่ขอเบิกเงิน                              |
| แสดงสถานะของเอกสารสำรองเงิน เช่น                     |
| ต้นแบบ หมายถึง การบันทึกขอเบิกเงิน                   |
| จ่ายแล้ว หมายถึง การประมวลผลสั่งจ่ายเงิน             |
| ลดลง หมายถึง การ Payment transfer ระบบทำให้อัตโนมัติ |
| แสดงจำนวนเงินที่สัมพันธ์กับช่อง "ประเภทจำนวนเงิน"    |
| กรณีที่ VT เป็น 54                                   |
| ต้นแบบ แสดงจำนวนเงินเป็น บวก                         |
| จ่ายแล้ว แสดงจำนวนเงินเป็น บวก                       |
| การลดลง แสดงจำนวนเงินเป็น ลบ                         |
| กรณีที่ VT เป็น 57                                   |
| ต้นแบบ แสดงจำนวนเงินเป็น ลบ                          |
| จ่ายแล้ว แสดงจำนวนเงินเป็น ลบ                        |
| การลดลง แสดงจำนวนเงินเป็น บวก                        |
|                                                      |

#### 2. รายงานแสดงเอกสารสำรองเงินที่ส่วนราชการขอขยายและขอกันเงิน

รายงานแสดงเอกสารสำรองเงินที่ส่วนราชการขอขยายและขอกันเงิน เป็นรายงานที่ส่วนราชการ ระดับหน่วยเบิกจ่าย ใช้ตรวจสอบเอกสารสำรองเงินที่ส่วนราชการต้นสังกัดทำการคัดเลือก (List) ในระบบ GFMIS ตามกระบวนงานการกันเงินไว้เบิกเหลื่อมปีและการขยายเวลาเบิกจ่ายเงิน ณ วันที่ 30 กันยายน ในระบบ GFMIS และกระบวนงานการขยายเวลาเบิกจ่ายเงิน รอบ 31 มีนาคม ในระบบ GFMIS ประกอบด้วย

### 2.1 รายงานแสดงเอกสารสำรองเงินที่ส่วนราชการขอขยายและขอกันเงิน (รอบเดือนกันยายน)

สำหรับตรวจสอบเอกสารสำรองเงินที่ส่วนราชการต้นสังกัดทำการคัดเถือก (List) ในระบบ GFMIS รอบเดือนกันยายน

## 2.2 รายงานแสดงเอกสารสำรองเงินที่ส่วนราชการขอขยายและขอกันเงิน (รอบเดือนมีนาคม)

สำหรับตรวจสอบเอกสารสำรองเงินที่ส่วนราชการต้นสังกัดทำการกัดเลือก (List) ในระบบ GFMIS รอบเดือนมีนากม ซึ่งจะมีข้อมูลปรากฏตามรอบการขอขยายเวลาเบิกจ่าย ผ่าน web Online เดือนมีนากม โดยรายงานดังกล่าว มีวิชีการเรียกรายงาน ดังนี้

### เมื่อเข้าสู่ หน้าจอ **เลือกรายงาน** ตามภาพที่ 6

ให้คลิกที่ รายงานแ<mark>สดงเอกสารสารองเงินที่สวนราชการขอขยายและขอกันเงิน (รอบ 30 กันยายน)</mark> เพื่อเข้าสู่ เงื่อนไขการระบุรายละเอียดการเรียกรายงาน ตามภาพที่ 27

| GFMIS<br>WEBIONLINE<br>mailstrycf Jusone                                           | SUUUSKISNIS<br>GOVERNMENT FISCAL                                                                          | งินทารดลังกาดรัฐแบบอิเ<br>MANAGEMENT INFORMAT                      | ล็กทรอนิกส์<br>ION SYSTEM                                               |  |  |  |  |  |  |  |
|------------------------------------------------------------------------------------|----------------------------------------------------------------------------------------------------|--------------------------------------------------------------------|-------------------------------------------------------------------------|--|--|--|--|--|--|--|
| รนัสผู้ใช้: 120050000110                                                           | ผู้บันทึก: -                                                                                              | สาแหน่งงาน : -                                                     | สังกัก : สำนักงานเลขาบุการกรม กรมพัฒนาพลังงานทกแทน<br>กระพรวงพลังงาน    |  |  |  |  |  |  |  |
| เข้าสู่ระบบเมื่อ: 9:27:28<br>ออกจากระบบ   ข้อมูลผู้ใช้<br>  แก้ไขรหัสผ่าบ          | รายงาน<br>รายงานแสดงยอดงบปร<br>~ เลือกรายงาน                                                              | ะมาณตามหน่วยรับงบประมาณ                                            |                                                                         |  |  |  |  |  |  |  |
| เลือกรายการที่ต้องการ<br>บันพึกรายการ<br>สร้าง/บันพึก/ค้นหา/เปลี่ยน<br>แปลง เอกสาร | <u>หมวกรายงาบ</u>                                                                                         | ระบบบริหารงบประมาณ                                                 |                                                                         |  |  |  |  |  |  |  |
| รายงาม<br>เรียกรายงาน Online                                                       | » รายงานแสดงยอดงบประมาณตามหน่วยรับงบประมาณ<br>รายงานขอดมนไขาอผลานหน่วยรับงนประมาณ                         |                                                                    |                                                                         |  |  |  |  |  |  |  |
| ขอรับแบบฟอร์ม<br>Spreadsheet Template                                              |                                                                                                    |                                                                    |                                                                         |  |  |  |  |  |  |  |
| e dh                                                                               | » รายงานแสดงเอกส                                                                                          | ารสำรองเงินที่ส่วนราชการขอ                                         | มขยายและขอกันเงิน (รอบ 30 กันยายน)                                      |  |  |  |  |  |  |  |
| ลิ้งที่เกี่ยวข้อง                                                                  | 4 194 NLETIA 14A 14E414                                                                                   | 119191115 (OH 1502/03 181192/02/11                                 |                                                                         |  |  |  |  |  |  |  |
| ระบบบริหารการเงิน<br>การคลังกาครัฐ<br>แบบเอิเล็กทรอนิกส์                           | วขยายและขอกันเงินที่ส่ง บก. (รอบ 30 กันยายน)<br>แข้มที่ส่ง บก                                             |                                                                    |                                                                         |  |  |  |  |  |  |  |
| GFMIS<br>WEB REPORT                                                                | וום לאויאנטאווושלאאצו שלופר אוואנאאראלר ארו אוום אוו איז די אוואנאנאני ארא אוואנאראלר ארו אוום אוו איז ד. |                                                                    |                                                                         |  |  |  |  |  |  |  |
| GFMIS<br>Excel Loader                                                              | » <b>รายงานแสดงเอกส์</b><br>รายงานเอกสารสำรองเงื                                                          | <b>ารสำรองเงินที่ส่วนราชการขอ</b><br>เนที่ส่วนราชการขอขยายและขอกับ | วขยายและขอกันเงินที่ บก. อนุมัติ (รอบ 30 กันยายน)<br>แง้แท้ บก. อนุมัติ |  |  |  |  |  |  |  |

| GFMIS<br>WEBONLINE<br>mississay of Junane                                                          | ระบบบริหารการเงินการด<br>GOVERNMENT FISCAL MANAG                                                | สลังกาดรัฐแบบอิเล็กท<br>EMENT INFORMATION S | SOUNT                                     |                         |  |  |  |  |
|----------------------------------------------------------------------------------------------------|-------------------------------------------------------------------------------------------------|---------------------------------------------|-------------------------------------------|-------------------------|--|--|--|--|
| -07-02-0 10001000110                                                                               | ผู้บันทึก:- ศาน                                                                                 | หน่งงาน : -                                 | สังกัก :สานกงานเลขานุกา<br>กระทรวงพลังงาน | รถรม กรมพณนาพลงงานทศแทน |  |  |  |  |
| รหสมุเอ: 120030000110<br>เข้าสู่ระบบเมื่อ: 9:27:28<br>ออกจากระบบ   ข้อมูลผู้ไข้<br>  แก้ไขรนัสผ่าบ | รายงาน<br>รายงานแสดงเอกสารสำรองเงินที่ส่วนราชการขอขยายและขอกันเงิน (รอบ 30 กันยายน)<br>เงื่อนไข |                                             |                                           |                         |  |  |  |  |
| เลือกรายการที่ต้องการ                                                                              | <u>รหัสหน่วยงาน</u>                                                                             | 1205                                        |                                           |                         |  |  |  |  |
| บันทึกรายการ<br>สร้าง/บันทึก/ค้นหา/เปลี่ยน<br>แปลง เอกสาร                                          | <u>ปังบประมาณ</u>                                                                               | กรมพัฒนาพลังง <sup>-</sup><br>2553 💌        | นทดแทน                                    |                         |  |  |  |  |
| รายงาน<br>เรียกรายงาน Online                                                                       | เงินกันขยาย                                                                                     | 2548<br>2549<br>2550                        |                                           |                         |  |  |  |  |
| ขอรับแบบฟอร์ม<br>Spreadsheet Template                                                              | <u>ร่านวนเงินดงเหลือทั้งใบ</u><br><u>รหัสแหล่งของเงิน</u>                                       | 2551<br>2552<br>2553                        | ถึง<br>ถึง                                |                         |  |  |  |  |
|                                                                                                    | <u>รหัสกิจกรรมหลัก</u><br>เลขที่เอกสารสำรองเงิ <u>น</u>                                         | 2555                                        | ถึง ถึง                                   |                         |  |  |  |  |
| ลิ้งที่เกี่ยวข้อง                                                                                  | ประเภทเอกสาร                                                                                    | 2558                                        | ถึง                                       |                         |  |  |  |  |
| ระบบบริหารการเงิน<br>การกลังภาครัฐ<br>แบบอิเล็กทรอนิกส์                                            | หน่วยรับงบประมาณ                                                                                | 2559                                        | ถึง                                       |                         |  |  |  |  |
| CEMIS                                                                                              | เงินกันเหลือมปี                                                                                 |                                             |                                           |                         |  |  |  |  |
| WEB REPORT                                                                                         | <u>จำนวนเงินคงเหลือทั้งใบ</u>                                                                   |                                             | ถึง                                       |                         |  |  |  |  |
|                                                                                                    | <u>รหัสแหล่งของเงิน</u>                                                                         |                                             | ถึง                                       |                         |  |  |  |  |
| GFMIS GFMIS                                                                                        | <u>รหัสกิจกรรมหลัก</u>                                                                          |                                             | ถึง                                       |                         |  |  |  |  |
| Excel Loader                                                                                       | <u>เลขที่เอกสารสารองเงิน</u>                                                                    |                                             | ถึง                                       |                         |  |  |  |  |
| GINE GFMIS                                                                                         | <u>ประเภทเอกสาร</u>                                                                             |                                             | ถึง                                       |                         |  |  |  |  |

#### ระบบแสดงหน้าจอ เพื่อระบุเงื่อนใงการเรียกรายงาน ตามภาพที่ 28

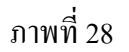

ระบุเงื่อนไขการเรียกรายงาน ดังนี้ รหัสหน่วยงาน ระบบแสดงรหัสหน่วยงาน จำนวน 4 หลัก ให้อัตโนมัติ ตามสิทธิที่ใช้บันทึกข้อมูล ปีงบประมาณ ให้คลิกที่ ั่ เลือกปีงบประมาณตามปีที่ได้รับอนุมัติให้ขยายเวลา เบิกจ่ายเงิน เช่น ต้องการดูเอกสารสำรองเงินที่ได้รับอนุมัติและ ยกยอดให้ขยายเวลาเบิกจ่ายเงินในปีงบประมาณ พ.ศ. 2553 ให้เลือก 2553

**การระบุเงื่อนไขเพิ่มเติม** เป็นกรณีที่ต้องการให้รายงานแสดงรายการตามเงื่อนไขที่ระบุ แบ่งเป็น 2 กรณี คือ

<u>กรณีที่ 1</u> ต้องการให้รายงานแสดงเอกสารสำรองเงินของเงินกันไว้เบิกเหลื่อมปีที่ได้รับการอนุมัติให้ ขยายเวลาเบิกจ่ายเงินและได้รับการยกยอดให้เบิกจ่ายเงินได้ในปีงบประมาณถัดไป ให้ระบุเงื่อนไขเพิ่มเติม ในส่วนของ **เงินกันขยาย** เช่น

จำนวนเงินคงเหลือทั้งใบ ให้ระบุจำนวนเงินคงเหลือของเอกสารสำรองเงินกรณีต้องการใช้
 จำนวนเงินเป็นเงื่อนไขในการเรียกรายงาน

แหล่งของเงิน ให้ระบุแหล่งของเงินจำนวน 7 หลัก กรณีที่ต้องการใช้แหล่งของ
 เงินเป็นเงื่อนไขในการเรียกรายงาน หากไม่ระบุ ระบบจะแสดงข้อมูลของทุกแหล่งเงิน

กิจกรรมหลัก (พื้นที่) ให้ระบุ P ตามด้วยรหัสพื้นที่ 4 หลัก กรณีที่ต้องการใช้กิจกรรม
 หลัก (พื้นที่) เป็นเงื่อนใงในการเรียกรายงาน

เอกสารสำรองเงิน งปม.
 ให้ระบุเลขที่เอกสารสำรองเงินที่ต้องการ กรณีที่ต้องการใช้เลขที่
 เอกสารสำรองเงิน เป็นเงื่อนไขในการเรียกรายงาน

 ประเภทเอกสาร ให้ระบุประเภทเอกสารสำรองเงิน กรณีที่ด้องการใช้ประเภท เอกสารเป็นเงื่อนใงในการเรียกรายงาน

<u>กรณีที่ 2</u> ต้องการให้รายงานแสดงเอกสารสำรองเงินของเงินกันไว้เบิกเหลื่อมปีที่ได้รับการอนุมัติให้ขยาย เวลาเบิกจ่ายเงิน รวมเอกสารสำรองเงินที่สร้างในปีปัจจุบัน ให้ระบุเงื่อนไขการเรียกรายงานเพิ่มเติมในส่วนของ **เงินกันเหลื่อมปี** เช่น

จำนวนเงินคงเหลือทั้งใบ ให้ระบุจำนวนเงินคงเหลือของเอกสารสำรองเงิน กรณีต้องการ
 ใช้จำนวนเงินเป็นเงื่อนไขในการเรียกรายงาน

แหล่งของเงิน ให้ระบุแหล่งของเงินจำนวน 7 หลัก กรณีที่ต้องการใช้แหล่งของ
 เงินเป็นเงื่อนไขในการเรียกรายงาน หากไม่ระบุ ระบบจะแสดงข้อมูลของทุกแหล่งเงิน

กิจกรรมหลัก (พื้นที่) ให้ระบุ P ตามด้วยรหัสพื้นที่ 4 หลัก กรณีที่ต้องการใช้กิจกรรม
 หลัก (พื้นที่) เป็นเงื่อนใงในการเรียกรายงาน

เอกสารสำรองเงิน งปม. ให้ระบุเลขที่เอกสารสำรองเงินที่ต้องการ กรณีที่ต้องการใช้เลขที่
 เอกสารสำรองเงิน เป็นเงื่อนไขในการเรียกรายงาน

 ประเภทเอกสาร ให้ระบุประเภทเอกสารสำรองเงิน กรณีที่ด้องการใช้ประเภท เอกสารเป็นเงื่อนไขในการเรียกรายงาน

หน่วยรับงบประมาณ ให้ระบุหน่วยรับงบประมาณจำนวน 10 หลัก กรณีที่ต้องการใช้
 หน่วยรับงบประมาณ เป็นเงื่อน ใจในการเรียกรายงาน

เมื่อระบุเงื่อนไขการเรียกรายงานแล้ว ให้กดปุ่ม **เร**ียกธุรายงาน ระบบแสดงหน้าจอรายงานตามภาพที่ 29

|              |              | รายงานแสเจนอกสารสำรองเงินที่ส่วนราชการขอขยายและขอกันเงิน (รอบ 30 กันยายน) ทน้ำที่ 1 จากทั้งหลด 1<br>วันที่พิมพ์ 26พฤษลาคม255 |              |                  |             |                  |              | 1 จากทั้งหมด 1<br>เพื่26พฤษภาคม2553 |
|--------------|--------------|----------------------------------------------------------------------------------------------------|--------------|------------------|-------------|------------------|--------------|-------------------------------------|
| หน่วยงาน     |              | 1205 - กรมพัฒนาพลังงานทดแทน &อนุร                                                                                            |              |                  |             |                  |              |                                     |
| ปัจบประมาณ   |              | 2009                                                                                                    |              |                  |             |                  |              |                                     |
| รายการทั้งหม | a            | 16 รายการ                                                                                                    |              |                  |             |                  |              |                                     |
| ประเภทเอกสาร | เลขที่เอกสาร | ข้อความเอกสาร                                                                                                    | แหล่งของเงิน | รหัสงบประมาณ     | กิจกรรมหลัก | หน่วยรับงบประมาณ | มูลค่าทั้งใบ | มูลค่าคงเหลือ                       |
| CF           | 0010005112   | สำรองเงินแบบไม่มีหนึ                                                                                                    | 4911500      | 1200516003700001 | P1000       | 1200500000       | 20,000.00    | 20,000.00                           |
| CF           | 0010005101   | test                                                                                                    | 5011200      | 1200507717000000 | P1000       | 1200500000       | 10,000.00    | 10,000.00                           |
| сх           | 0030000107   | สำรองเงิน                                                                                                    | 5011200      | 1200510101000000 | P1000       | 1200500000       | 1,900.00     | 1,900.00                            |
| CX           | 0030000127   | Test                                                                                                    | 5011200      | 1200507717000000 | P1000       | 1200500000       | 1,000.00     | 1,000.00                            |
| сх           | 0030000285   | test เป็กหักผลักส่ง                                                                                                    | 5011200      | 1200510701000000 | P1000       | 1200500000       | 10,000.00    | 9,990.00                            |
| CX           | 0030000211   | HEADER                                                                                                    | 5011210      | 1200510001000000 | P1000       | 1200500000       | 100.00       | 100.00                              |
| CF           | 0010005104   | web online                                                                                                    | 5111200      | 1200510101000000 | P1000       | 1200500001       | 5,500.00     | 3,700.00                            |
| CX           | 0030000274   | โอนข้ายหน่วยเบ็กง่าย                                                                                                    | 5111200      | 1200510101000000 | P1000       | 1200500001       | 30,000.00    | 18,000.00                           |
| CX           | 0030000319   | test                                                                                                    | 5111200      | 1200578001000000 | P1000       | 1200500001       | 1,000.00     | 1,000.00                            |
| CX           | 0030000346   | กันเงินแบบมีหนึ้                                                                                                    | 5111200      | 1200510101000000 | P1000       | 1200500001       | 20,000.00    | 10,701.00                           |
| сх           | 0030000352   | Web online                                                                                                    | 5111200      | 1200510101000000 | P1000       | 1200500001       | 17,000.00    | 16,500.00                           |
| сх           | 0030000322   | กันเงินพี่รัดน์                                                                                                    | 5111200      | 1200578001000000 | P1300       | 1200500010       | 200.00       | 200.00                              |
| CX           | 0030000354   | test                                                                                                    | 5111500      | 1200507717700001 | P1000       | 1200500001       | 10,000.00    | 5,000.00                            |
| CX           | 0030000355   | test2                                                                                                    | 5111500      | 1200507717700001 | P1000       | 1200500001       | 100,000.00   | 34,000.00                           |
| CX           | 0030000358   | จ้างปรับปรุงภูมิทัศน                                                                                                    | 5111500      | 1200507717700001 | P1000       | 1200500001       | 100,000.00   | 40,800.00                           |
| сх           | 0030000344   | ข้อความส่วนหัว                                                                                                    | 5211200      | 1200578701000000 | P1000       | 1200500001       | 100.00       | 100.00                              |

## ภาพที่ 29

## คำอธิบายคอลัมน์ ภาพที่ 29

| ประเภทเอกสาร         | แสดงประเภทเอกสารสำรองเงิน                           |
|----------------------|-----------------------------------------------------|
| เลขที่เอกสาร         | แสดงเลขที่เอกสารสำรองเงิน                           |
| ข้อความเอกสาร        | แสดงรายละเอียดของข้อกวามที่ระบุสร้างเอกสารสำรองเงิน |
| แหล่งของเงิน         | แสดงแหล่งของเงิน จำนวน 7 หลัก                       |
| รหัสงบประมาณ         | แสดงรหัสงบประมาณ จำนวน 16 หลัก                      |
| รหัสกิจกรรม/พื้นที่  | แสดงรหัสกิจกรรมหลัก จำนวน 5 หลัก คือ PXXXX          |
|                      | โดย P คือ ค่าคงที่ X คือ รหัสพื้นที่ จำนวน 4 หลัก   |
| รหัสหน่วยรับงบประมาณ | แสดงรหัสหน่วยรับงบประมาณ จำนวน 10 หลัก              |
| มูลค่าทั้งใบงบประมาณ | แสดงจำนวนเงินทั้งหมดของเอกสารสำรองเงินที่สร้าง      |
| มูลก่าคงเหลือ        | แสดงจำนวนเงินของเอกสารสำรองเงิน                     |
|                      |                                                     |

#### 3. รายงานแสดงเอกสารสำรองเงินที่ส่วนราชการขอขยายและขอกันเงินที่ส่ง บก.

รายงานแสดงเอกสารสำรองเงินที่ส่วนราชการขอขยายและขอกันเงินที่ส่งให้ บก. เป็นรายงานที่ ส่วนราชการระดับหน่วยเบิกจ่าย ใช้ตรวจสอบเอกสารสำรองเงินที่ส่วนราชการต้นสังกัดได้ทำการ (Confirm) ในระบบ GFMIS ตามกระบวนงานการกันเงินไว้เบิกเหลื่อมปีและการขยายเวลาเบิกจ่ายเงิน ณ วันที่ 30 กันยายน ในระบบ GFMIS และกระบวนงานการขยายเวลาเบิกจ่ายเงิน รอบ 31 มีนาคม ในระบบ GFMIS ประกอบด้วย

3.1 รายงานแสดงเอกสารสำรองเงินที่ส่วนราชการของยายและขอกันเงินที่ส่ง บก. (รอบเดือนกันยายน)

สำหรับตรวจสอบเอกสารสำรองเงินที่ส่วนราชการต้นสังกัดทำการ (Confirm) ในระบบ GFMIS ใน รอบเดือนกันยายน

### 3.2 รายงานแสดงเอกสารสำรองเงินที่ส่วนราชการขอขยายและขอกันเงินที่ส่ง บก. (รอบเดือนมีนาคม)

สำหรับตรวจสอบเอกสารสำรองเงินที่ส่วนราชการต้นสังกัดทำการ (Confirm) ในระบบ GFMIS รอบเดือนมีนาคม ซึ่งจะมีข้อมูลปรากฏตามรอบการขอขยายเวลาเบิกจ่าย ผ่าน Web Online เดือนมีนาคม โดยรายงานดังกล่าว มีวิธีการเรียกรายงาน ดังนี้

เมื่อเข้าสู่ หน้าจอ **เลือกรายงาน** ตามภาพที่ 6

ให้คลิกที่ » <mark>รายงานแสดงเอกสารสารองเงินที่ส่วนราชการขอขยายและขอกันเงินที่ส่ง บก. (รอบ 30 กันยายน)</mark> เพื่อเข้าสู่เงื่อนไขการระบุรายละเอียดการเรียกรายงาน ตามภาพที่ 30

|                                                                                          | S:UUUSKISHIS                                   | มงินการดลังกาดรัฐแบบอิเลี<br>L MANAGÉMENT INFORMATIO                    | nnsoūna<br>DN SYSTEM                                                   |  |  |  |  |
|------------------------------------------------------------------------------------------|------------------------------------------------|-------------------------------------------------------------------------|------------------------------------------------------------------------|--|--|--|--|
| รนัสผ์ใช้: 120050000110                                                                  | ผู้บันทึก: -                                   | สาแหน่งงาน : -                                                          | สังกัก :<br>กระหรวงพลังงาน                                             |  |  |  |  |
| เข้าสู่ระบบเมื่อ: 9:27:28                                                                | รายงาน                                         |                                                                         |                                                                        |  |  |  |  |
| <u>ออกจากระบบ   ขอมูลดู เอ</u><br>  แก้ไขรนัสต่าน                                        | รายงานแสดงเอกสารส<br><b>เลือกรายงาน</b>        | ารองเงนทสวนราชการขอขยายแล                                               | ชนอกแปน (รอบ 30 กนยายน)                                                |  |  |  |  |
| <b>เลือกรายการที่ต้องการ</b><br>บั <mark>นทึกรายการ</mark><br>สร้าง/บันทึก/ต้นหา/เปลี่ขน | <u>หมวกรายงาน</u>                              | ระบบบริหารงบประมาณ                                                      |                                                                        |  |  |  |  |
| แปลง เอกสาร<br>รายงาน                                                                    | » รายงานแสดงยอดงบประมาณตามหน่วยรับงบประมาณ     |                                                                         |                                                                        |  |  |  |  |
| เรียกรายงาน Online                                                                       | รายงานขอดงบประมาถ                              | แตามหน่วยรับงบประมาณ                                                    |                                                                        |  |  |  |  |
| ขอรับแบบฟอร์ม<br>Spreadsheet Template                                                    |                                                |                                                                         |                                                                        |  |  |  |  |
|                                                                                          | » รายงานแสดงเอกส                               | สารสารองเงินที่ส่วนราชการของ                                            | ยยายและขอกันเงิน (รอบ 30 กันยายน)                                      |  |  |  |  |
|                                                                                          | รายงานเอกสารสำรอง                              | งินที่ส่วนราชการขอขยายและขอกันเ                                         | งิน                                                                    |  |  |  |  |
| ลิ้งที่เกี่ยวข้อง                                                                        |                                                |                                                                         |                                                                        |  |  |  |  |
| ระบบบริหารการบัน<br>การกลังภาทรัฐ<br>แบบอิเล็กทรอนิกส์                                   | » รายงานแสดงเอกส                               | สารสารองเงินที่ส่วนราชการของ<br>                                        | มยายและขอกันเงินที่ส่ง นก. (รอบ 30 กันยายน)                            |  |  |  |  |
| GFMIS<br>WEB REPORT                                                                      | รายงานเอกสารสำรอง                              | งันทัสวนราชการขอขยายแล้ <del>ะ</del> ขอกันเ                             | งนั้นหัสง บก.                                                          |  |  |  |  |
| GFMIS<br>Excel Loader                                                                    | » <b>รายงานแสดงเอก</b> ส<br>ราชงานเอกสารสำรองเ | <b>สำรสำรองเงินที่ส่วนราชการของ</b><br>เงินที่ส่วนราชการขอขยายและขอกันเ | มยายและขอกันเงินที่ บก. อนุมัติ (รอบ 30 กันยายน)<br>งินที่ บก. อนุมัติ |  |  |  |  |
| GEMIS                                                                                    |                                                |                                                                         |                                                                        |  |  |  |  |

|                                                                                                    | ระบบบริหารการเงินการ<br>GOVERNMENT FISCAL MANAC   | กลังภาดรัฐแบบอิเล็กทร<br>EMENT INFORMATION S | DUINA<br>YSTEM                              |                            |
|----------------------------------------------------------------------------------------------------|---------------------------------------------------|----------------------------------------------|---------------------------------------------|----------------------------|
|                                                                                                    | ผู้บันทึก:- ตำเ                                   | เหน่งงาน : -                                 | สังกัก : สำนักงานเลขาบุกา<br>กระทรวงพลังงาน | รกรม กรมพิเมนาพลิงงานทศแทน |
| รนสดุเช: 120050000110<br>เข้าสู่ระบบเมื่อ: 9:27:28<br><u>ออกจากระบบ   ข้อมูลดู้ใช้</u><br><u>  แก้ไขรนัสผ่าน</u> | รายงาน<br>รายงานแสดงเอกสารสำรองเงินที่            | ส่วนราชการขอขยายและขอก                       | นเงินที่ส่ง บก. (รอบ 30 กันยายน             | )                          |
| เลือกรายการที่ต้องการ                                                                                            | รหัสหน่วยงาน                                      | 1205                                         | 2                                           |                            |
| บันทึกรายการ                                                                                                    |                                                   | กรมพัฒนาพลังงา                               | แทดแทน                                      |                            |
| สร้าง/บันทึก/ค้นหา/เปลี่ยน<br>แปลง เอกสาร                                                                        | <u>ปีงบประมาณ</u>                                 | 2553 💌                                       |                                             |                            |
| รายงาม<br>เรียกรายงาน Online                                                                                     | เงินกันขยาย                                       | 2549                                         |                                             |                            |
| ขอรับแบบฟอร์ม<br>Spreadsheet Template                                                                            | <u>จำบวนเงินดงเหลือทั้งใบ</u><br>รนัสแหล่งของเงิน | 2551<br>2552<br>2553 V                       | ถึง<br>ถึง                                  |                            |
|                                                                                                    | รนัสกิจกรรมหลัก                                   | 2554                                         | ถึง                                         |                            |
|                                                                                                    | <u>เลขที่เอกสารสำรองเงิน</u>                      | 2556                                         | ถึง                                         |                            |
| ลิงที่เกี่ยวข้อง                                                                                                 | <u>ประเภทเอกสาร</u>                               | 2558                                         | ถึง                                         |                            |
| ระบบบริหารการเว็น<br>การกลังภาครัฐ<br>แบบอิเล็กทรอนิกส์                                                          | <u>หน่วยรับงบประมาณ</u>                           | 2560                                         | ดึง                                         |                            |
| CIENTIS                                                                                                    | เงินกันเหลือมปี                                   |                                              |                                             |                            |
| WEB REPORT                                                                                                    | <u> ชำนวนเงินคงเหลือทั้งใบ</u>                    |                                              | ถึง                                         |                            |
| -                                                                                                    | <u>รหัสแหล่งของเงิน</u>                           |                                              | ถึง                                         |                            |
| GFMIS GFMIS                                                                                                    | <u>รนัสกิจกรรมหลัก</u>                            |                                              | ถึง                                         |                            |
| Excel Loader                                                                                                    | <u>เลขที่เอกสารสำรองเงิน</u>                      |                                              | ถึง                                         |                            |
| GINE GFMIS                                                                                                    | <u>ประเภทเอกสาร</u>                               |                                              | ถึง                                         |                            |
| telesant Leader                                                                                                  | 1 10 10                                           |                                              |                                             |                            |

### ระบบแสดงหน้าจอ เพื่อระบุเงื่อนไขการเรียกรายงาน ตามภาพที่ 31

ภาพที่ 31

ระบุเงื่อนไขการเรียกรายงาน ดังนี้

| รหัสหน่วยงาน | ระบบแสดงรหัสหน่วยงาน จำนวน 4 หลัก ให้อัตโนมัติ                |
|--------------|---------------------------------------------------------------|
|              | ตามสิทธิบัตรที่ใช้บันทึกข้อมูล                                |
| ปึงบประมาณ   | ให้กลิกที่ 🞽 เลือกปีงบประมาณตามปีที่ได้รับอนุมัติให้ขยายเวลา  |
|              | เบิกจ่ายเงิน เช่น ต้องการดูเอกสารสำรองเงินที่ได้รับอนุมัติและ |
|              | ยกยอดให้ขยายเวลาเบิกจ่ายเงินในปีงบประมาณ พ.ศ. 2553            |
|              | ให้เลือก 2553                                                 |
|              |                                                               |

การระบุเงื่อนไขเพิ่มเติม เป็นกรณีที่ด้องการให้รายงานแสดงรายการตามเงื่อนไขที่ระบุ แบ่งเป็น 2 กรณี คือ

<u>กรณีที่ 1</u> ต้องการให้รายงานแสดงเอกสารสำรองเงินของเงินกันไว้เบิกเหลื่อมปีที่ได้รับการอนุมัติให้ ขยายเวลาเบิกจ่ายเงินและได้รับการยกยอดให้เบิกจ่ายเงินได้ในปีงบประมาณถัดไป ให้ระบุเงื่อนไขเพิ่มเติม ในส่วนของ **เงินกันขยาย** เช่น

 จำนวนเงินคงเหลือทั้งใบ ให้ระบุจำนวนเงินคงเหลือของเอกสารสำรองเงินกรณีต้องการใช้ จำนวนเงินเป็นเงื่อนไขในการเรียกรายงาน แหล่งของเงิน ให้ระบุแหล่งของเงินจำนวน 7 หลัก กรณีที่ต้องการใช้แหล่งของ
 เงินเป็นเงื่อนไขในการเรียกรายงาน หากไม่ระบุ ระบบจะแสดงข้อมูลของทุกแหล่งเงิน

กิจกรรมหลัก (พื้นที่) ให้ระบุ P ตามด้วยรหัสพื้นที่ 4 หลัก กรณีที่ต้องการใช้กิจกรรม
 หลัก (พื้นที่) เป็นเงื่อนใงในการเรียกรายงาน

เอกสารสำรองเงิน งปม. ให้ระบุเลขที่เอกสารสำรองเงินที่ต้องการ กรณีที่ต้องการใช้เลขที่
 เอกสารสำรองเงิน เป็นเงื่อนไขในการเรียกรายงาน

 ประเภทเอกสาร ให้ระบุประเภทเอกสารสำรองเงิน กรณีที่ด้องการใช้ประเภท เอกสารเป็นเงื่อนไขในการเรียกรายงาน

<u>กรณีที่ 2</u> ต้องการให้รายงานแสดงเอกสารสำรองเงินของเงินกันไว้เบิกเหลื่อมปีที่ได้รับการอนุมัติให้ขยาย เวลาเบิกจ่ายเงิน รวมเอกสารสำรองเงินที่สร้างในปีปัจจุบัน ให้ระบุเงื่อนไขการเรียกรายงานเพิ่มเติมในส่วนของ **เงินกันเหลื่อมปี** เช่น

จำนวนเงินคงเหลือทั้งใบ ให้ระบุจำนวนเงินคงเหลือของเอกสารสำรองเงิน กรณีต้องการ
 ใช้จำนวนเงินเป็นเงื่อนไขในการเรียกรายงาน

แหล่งของเงิน ให้ระบุแหล่งของเงินจำนวน 7 หลัก กรณีที่ต้องการใช้แหล่งของ
 เงินเป็นเงื่อนไขในการเรียกรายงาน หากไม่ระบุ ระบบจะแสดงข้อมูลของทุกแหล่งเงิน

 กิจกรรมหลัก (พื้นที่) ให้ระบุ P ตามด้วยรหัสพื้นที่ 4 หลัก กรณีที่ต้องการใช้กิจกรรม หลัก (พื้นที่) เป็นเงื่อนไขในการเรียกรายงาน

เอกสารสำรองเงิน งปม. ให้ระบุเลขที่เอกสารสำรองเงินที่ต้องการ กรณีที่ต้องการใช้เลขที่
 เอกสารสำรองเงิน เป็นเงื่อนไขในการเรียกรายงาน

 ประเภทเอกสาร ให้ระบุประเภทเอกสารสำรองเงิน กรณีที่ต้องการใช้ประเภท เอกสารเป็นเงื่อนไขในการเรียกรายงาน

หน่วยรับงบประมาณ ให้ระบุหน่วยรับงบประมาณจำนวน 10 หลัก กรณีที่ต้องการใช้
 หน่วยรับงบประมาณ เป็นเงื่อน ใจในการเรียกรายงาน

เมื่อระบุเงื่อนใขการเรียกรายงานแล้ว ให้กดปุ่ม **เรียกธุรายงาน** ระบบแสดงหน้าจอ รายงานตามภาพที่ 32

|                        |              | <b>5</b> າຍຈາງແລລຈແອກລາ                   | รลำรองเงินที่ส่วา | ເຮົາຮຸກາສາອາຍາຍແລະ | ะขอกันเงินที่ส่ง บก | . (รอบ 30 กันขายน) | หน้าที่<br>วันที่พิม | 1 จากทั้งหมด 1<br>พี่ 26 พฤษภาคม 2553 |
|------------------------|--------------|-------------------------------------------|-------------------|--------------------|---------------------|--------------------|----------------------|---------------------------------------|
| หน่วยงาน<br>ปังบประมาณ |              | 1205 - กรมพัฒนาพลังงานทคแทน &อนุร<br>2008 |                   |                    |                     |                    |                      |                                       |
| รายการทั้งหมุ          | a            | 4 รายการ                                  |                   |                    |                     |                    |                      |                                       |
| ประเภทเอกสาร           | เลขที่เอกสาร | ข้อความเอกสาร                             | แหล่งของเงิน      | รหัสงบประมาณ       | กิจกรรมหลัก         | หน่วยรับงบประมาณ   | มูลค่าทั้งใบ         | มูลค่าคงเหลือ                         |
| PF                     | 0040000055   | 4000011466                                | 5011410           | 1200512710500001   | P1000               | 1200500000         | 2,400.00             | 2,400.00                              |
| PF                     | 0040000076   | 4000011295                                | 5011410           | 1200512710500001   | P1000               | 1200500000         | 2,400.00             | 2,400.00                              |
| PF                     | 0040000095   | 4000011480                                | 5011410           | 1200512710500001   | P1000               | 1200500000         | 2,400.00             | 2,400.00                              |
| PF                     | 0040000158   | 4000011308                                | 5011410           | 1200512710500001   | P1000               | 1200500000         | 120.00               | 120.00                                |

## ภาพที่ 32

## คำอธิบายคอลัมน์ ภาพที่ 32

| ประเภทเอกสาร         | แสคงประเภทเอกสารสำรองเงิน                           |
|----------------------|-----------------------------------------------------|
| เลขที่เอกสาร         | แสดงเลขที่เอกสารสำรองเงิน                           |
| ข้อความเอกสาร        | แสดงรายละเอียดของข้อความที่ระบุสร้างเอกสารสำรองเงิน |
| แหล่งของเงิน         | แสดงแหล่งของเงิน จำนวน 7 หลัก                       |
| รหัสงบประมาณ         | แสดงรหัสงบประมาณ จำนวน 16 หลัก                      |
| รหัสกิจกรรม/พื้นที่  | แสดงรหัสกิจกรรมหลัก จำนวน 5 หลัก คือ PXXXX          |
|                      | โดย P คือ ค่าคงที่ X คือ รหัสพื้นที่ จำนวน 4 หลัก   |
| รหัสหน่วยรับงบประมาณ | แสดงรหัสหน่วยรับงบประมาณ จำนวน 10 หลัก              |
| มูลค่าทั้งใบงบประมาณ | แสดงจำนวนเงินทั้งหมดของเอกสารสำรองเงินที่สร้าง      |
| มูลค่าคงเหลือ        | แสดงจำนวนเงินของเอกสารสำรองเงิน                     |
|                      |                                                     |

### 4. รายงานแสดงเอกสารสำรองเงินที่ส่วนราชการขอขยายและขอกันเงินที่ บก. อนุมัติ

รายงานแสดงเอกสารสำรองเงินที่ส่วนราชการขอขยายและขอกันเงินที่ส่งให้ บก.อนุมัติ เป็นรายงาน ที่ส่วนราชการระดับหน่วยเบิกจ่าย ใช้ตรวจสอบเอกสารสำรองเงินที่กรมบัญชีกลางอนุมัติให้ขยายเวลาเบิก จ่ายเงิน ตามรอบระยะเวลาในการกันเงินไว้เบิกเหลื่อมปีและขยายเวลาเบิกจ่ายเงิน รอบ 30 กันยายน และการ ขยายเวลาเบิกจ่ายเงิน รอบ 31 มีนาคม

4.1 รายงานแสดงเอกสารสำรองเงินที่ส่วนราชการขอขยายและขอกันเงินที่ บก. อนุมัติ (รอบเดือน กันยายน) สำหรับตรวจสอบเอกสารสำรองเงินที่กรมบัญชีกลางอนุมัติให้กันเงินไว้เบิกเหลื่อมปี และขยาย เวลาเบิกง่ายเงินรอบเดือนกันยายน ในระบบ GFMIS

4.2 รายงานแสดงเอกสารสำรองเงินที่ส่วนราชการขอขยายและขอกันเงินที่ บก. อนุมัติ (รอบเดือน มีนาคม) สำหรับตรวจสอบเอกสารสำรองเงินที่กรมบัญชีกลางอนุมัติให้ขยายเวลาเบิกจ่ายเงิน รอบเดือน มีนาคม ในระบบ GFMIS ซึ่งจะมีข้อมูลปรากฏตามรอบการขอขยายเวลาเบิกจ่าย ผ่าน Web Online เดือนมีนาคม

โดยรายงานดังกล่าว มีวิธีการเรียกรายงาน ดังนี้

เมื่อเข้าสู่หน้าจอ เลือกรายงาน ตามภาพที่ 6

ให้คลิกที่ » รายงานแสดงเอกสารสารองเงินที่ส่วนราชการขอขยายและขอกันเงินที่ บก. อนุมัติ (รอบ 30 กันยายน) เพื่อเข้าสู่เงื่อนไขการระบุรายละเอียดการเรียกรายงาน ตามภาพที่ 33

|                                                                                           | รขบบริหารการเงินการดลังภาดรัฐแบบจิเล็กทรอนิกส์<br>GOVERNMENT FISCAL MANAGEMENT INFORMATION SYSTEM                                                                 |  |
|-------------------------------------------------------------------------------------------|----------------------------------------------------------------------------------------------------|--|
| รนัสต์ใช้: 120050000110                                                                   | ผู้บันทึก : - ดำแหน่งงาน : - สังกัก ; สำนักงานเลขาบุการกรม กรมพัฒนาพลังงานหลเเหน<br>กระหรวงพลังงาน                                                                |  |
| เข้าสู่ระบบเมื่อ: 9:27:28<br>ออกจากระบบ   ข้อมูลผู้ใช้<br>  เก้ไขรหัสผ่าบ                 | <b>รายงาน</b><br>รายงานแสดงเอกสารสำรองเงินที่ส่วนราชการขอขยายและขอกันเงินที่ส่ง บก. (รอบ 30 กันยายน)<br>( <mark>เลือกรายงาน</mark>                                |  |
| <b>เลือกรายการที่ต้องการ</b><br>ขันทึกรายการ<br>สร้าง/บันทึก/ดันหา/เปลี่ยน<br>เฟลง เอกสาร | <u>พมวกรายงาน</u> ระบบบริหารงบประมาณ                                                                                                    |  |
| รายงาน<br>เรียงรวยงาน Opline                                                              | » รายงานแสดงขอดงบประมาณตามหน่วยรับงบประมาณ<br>รายงานขอดงบประมาณตามแก่กะรับงบประมาณ                                                                                |  |
| ขอรับแบบฟอร์ม<br>Spreadsheet Template                                                     |                                                                                                    |  |
|                                                                                           | » รายงานแสดงเอกสารสารองเงินที่ส่วนราชการขอขยายและขอกันเงิน (รอบ 30 กันยายน)                                                                                       |  |
| ลิ้งที่เคียาข้อง                                                                          | รายงานเอกสารสำรองเงินที่ส่วนราชการของยายและขอกันเงิน                                                                                                    |  |
| ระบบบริหารการเว็น<br>การคลังภาครัฐ<br>แบบอิเล็กทรอนิกส์                                   | » รายงานแสดงเอกสารสำรองเงินที่ส่วนราชการของยายและขอกันเงินที่ส่ง บก. (รอบ 30 กันยายน)<br>รายงานออกระร้างอนในสี่ส่วนราชองของอานุกระเออันในสี่ส่วนอ                 |  |
| GFMIS<br>WEB REPORT                                                                       |                                                                                                    |  |
| GFMIS<br>Excel Loader                                                                     | > รายงานแสดงเอกสารสำรองเงินที่ส่วนราชการนอขยายและขอกันเงินที่ บก. อนุมัติ (รอบ 30 กันยายน)<br>รายงานเอกสารสำรองเงินที่ส่วนราชการขอขยายและขอกันเงินที่ บก. อนุมัติ |  |
| GFMIS GFMIS                                                                               |                                                                                                    |  |

| managerjan                                                                                          |                                                          |                                |                                              |                           |
|----------------------------------------------------------------------------------------------------|----------------------------------------------------------|--------------------------------|----------------------------------------------|---------------------------|
| auto 120050000110                                                                                   | ผู้บันทึก: -                                             | ศาแหน่งงาน : -                 | สังกัก : สำนักงานเลขาบุการ<br>กระทรวงพลังงาน | รกรม กรมพัฒนาพลังงานทศแทน |
| รหลมู (ส. 120030000110<br>เข้าสู่ระบบเมื่อ: 9:27:28<br>ออกจากระบบ   ข้อมูลผู้ใช้<br>  แก้ไขรหัสผ่าบ | รายงาน<br>รายงานแสดงเอกสารสำร<br>~ เงือนไข               | องเงินที่ส่วนราชการขอขยายและขอ | กันเงินที่ บก. อนุมัติ (รอบ 30 กันย          | ายน)                      |
| เลือกรายการที่ต้องการ                                                                               | <u>รนัสนบ่วยงาบ</u>                                      | 1205                           |                                              |                           |
| บันทึกรายการ<br>สร้าง/บันทึก/ศันหา/เปลี่ยน<br>แปลง เอกสาร                                           | <u>ปีงบประมาณ</u>                                        | กรมพัฒนาพลังงา<br>2552 🔀       | แบดแทน                                       |                           |
| รายงาน<br>เรียกรายงาน Online                                                                        | เงินกันขยาย                                              | 2548<br>2549<br>2550<br>2551   |                                              |                           |
| ขอรับแบบฟอร์ม<br>Spreadsheet Template                                                               | <u>จำนวนเงินคงเหลือทั้งใบ</u><br><u>รหัสแหล่งของเงิน</u> | 2552<br>2553<br>2554           | ถึง                                          |                           |
| ลิ้งที่เคียาข้อง                                                                                    | <u>รหัสกิจกรรมหลัก</u><br>เลขที่เอกสารสารองเงิบ          | 2555<br>2556<br>2557           | <u>ถึง</u><br>ถึง                            |                           |
| ระบบบริหารการเว็บ<br>การคลังภาครัฐ<br>แบบอิเล็กทรอนิกส์                                             | <u>ประเภทเอกสาร</u><br>หน่วยรับงบประมาณ                  | 2559<br>2560                   | ถง                                           |                           |
| GFMIS<br>WEB REPORT                                                                                 | เงินกันเหลือมปี<br><u>จำนวมเงินคงเหลือทั้งใบ</u>         |                                | ถึง                                          |                           |
|                                                                                                    | <u>รนัสแนล่งของเงิน</u>                                  |                                | ถึง                                          |                           |
| GFMIS<br>Excel Loader                                                                               | <u>รหัสกิจกรรมหลัก</u>                                   |                                | ถึง                                          |                           |
|                                                                                                    | <u>เลขที่เอกสารสารองเงิน</u>                             |                                | ถึง                                          |                           |
| GFMIS GFMIS                                                                                         | ประเภทเอกสาร                                             |                                | ถึง                                          |                           |
| Intranet Loader                                                                                     | <u>หน่วยรับงบประมาณ</u>                                  |                                | ถึง                                          |                           |

## ระบบแสดงหน้าจอ เพื่อระบุเงื่อนใงการเรียกรายงาน ตามภาพที่ 34

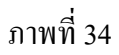

## ระบุเงื่อนใขการเรียกรายงาน ดังนี้

| รหัสหน่วยงาน | ระบบแสคงรหัสหน่วยงาน จำนวน 4 หลัก ให้อัตโนมัติ                |
|--------------|---------------------------------------------------------------|
|              | ตามสิทธิบัตรที่ใช้บันทึกข้อมูล                                |
| ปึงบประมาณ   | ให้คลิกที่ 💌 เลือกปีงบประมาณตามปีที่ได้รับอนุมัติให้ขยายเวลา  |
|              | เบิกง่ายเงิน เช่น ต้องการดูเอกสารสำรองเงินที่ได้รับอนุมัติและ |
|              | ยกยอดให้ขยายเวลาเบิกจ่ายเงินในปีงบประมาณ พ.ศ. 2553            |
|              | ให้เลือก 2553                                                 |

**การระบุเงื่อนไขเพิ่มเติม** เป็นกรณีที่ต้องการให้รายงานแสดงรายการตามเงื่อนไข ที่ระบุ แบ่งเป็น 2 กรณี คือ

<u>กรณีที่ 1</u> ต้องการให้รายงานแสดงเอกสารสำรองเงินของเงินกันไว้เบิกเหลื่อมปีที่ได้รับการอนุมัติให้ ขยายเวลาเบิกจ่ายเงินและได้รับการยกยอดให้เบิกจ่ายเงินได้ในปีงบประมาณถัดไป ให้ระบุเงื่อนไขเพิ่มเติม ในส่วนของ **เงินกันขยาย** เช่น

 จำนวนเงินคงเหลือทั้งใบ ให้ระบุจำนวนเงินคงเหลือของเอกสารสำรองเงินกรณีต้องการใช้ จำนวนเงินเป็นเงื่อนไขในการเรียกรายงาน แหล่งของเงิน ให้ระบุแหล่งของเงินจำนวน 7 หลัก กรณีที่ด้องการใช้แหล่งของ
 เงินเป็นเงื่อนไขในการเรียกรายงาน หากไม่ระบุ ระบบจะแสดงข้อมูลของทุกแหล่งเงิน

กิจกรรมหลัก (พื้นที่) ให้ระบุ P ตามด้วยรหัสพื้นที่ 4 หลัก กรณีที่ต้องการใช้กิจกรรม
 หลัก (พื้นที่) เป็นเงื่อนใงในการเรียกรายงาน

เอกสารสำรองเงิน งปม. ให้ระบุเลขที่เอกสารสำรองเงินที่ต้องการ กรณีที่ต้องการใช้เลขที่
 เอกสารสำรองเงิน เป็นเงื่อนไขในการเรียกรายงาน

 ประเภทเอกสาร ให้ระบุประเภทเอกสารสำรองเงิน กรณีที่ด้องการใช้ประเภท เอกสารเป็นเงื่อนไขในการเรียกรายงาน

<u>กรณีที่ 2</u> ต้องการให้รายงานแสดงเอกสารสำรองเงินของเงินกันไว้เบิกเหลื่อมปีที่ได้รับการอนุมัติให้ขยาย เวลาเบิกจ่ายเงิน รวมเอกสารสำรองเงินที่สร้างในปีปัจจุบัน ให้ระบุเงื่อนไขการเรียกรายงานเพิ่มเติมในส่วนของ **เงินกันเหลื่อมปี** เช่น

จำนวนเงินคงเหลือทั้งใบ ให้ระบุจำนวนเงินคงเหลือของเอกสารสำรองเงิน กรณีต้องการ
 ใช้จำนวนเงินเป็นเงื่อนไขในการเรียกรายงาน

แหล่งของเงิน ให้ระบุแหล่งของเงินจำนวน 7 หลัก กรณีที่ต้องการใช้แหล่งของ
 เงินเป็นเงื่อนไขในการเรียกรายงาน หากไม่ระบุ ระบบจะแสดงข้อมูลของทุกแหล่งเงิน

 กิจกรรมหลัก (พื้นที่) ให้ระบุ P ตามด้วยรหัสพื้นที่ 4 หลัก กรณีที่ต้องการใช้กิจกรรม หลัก (พื้นที่) เป็นเงื่อนไขในการเรียกรายงาน

เอกสารสำรองเงิน งปม.
 ให้ระบุเลขที่เอกสารสำรองเงินที่ต้องการ กรณีที่ต้องการใช้เลขที่
 เอกสารสำรองเงิน เป็นเงื่อนไขในการเรียกรายงาน

 ประเภทเอกสาร ให้ระบุประเภทเอกสารสำรองเงิน กรณีที่ต้องการใช้ประเภท เอกสารเป็นเงื่อนไขในการเรียกรายงาน

หน่วยรับงบประมาณ ให้ระบุหน่วยรับงบประมาณจำนวน 10 หลัก กรณีที่ต้องการใช้
 หน่วยรับงบประมาณ เป็นเงื่อน ใจในการเรียกรายงาน

เมื่อระบุเงื่อนไขการเรียกรายงานแล้ว ให้กดปุ่ม **เร**ียกดูรายงาน ระบบแสดงหน้าจอรายงานตามภาพที่ 35

|                        |              | \$1841)માલેલગા                           | อกสารสำรองเงินที่ส่วา | ເຮົານາກາງອາດອາຊາຊແລ | ะขอกันเงินที่ บก. | อนุมัลิ (รอบ 30 กันขายน) | ทน้ำที่ 1<br>วันที่พิมา | ุจากทั้งหมด 1<br><sup>มี</sup> 26 พฤษภาคม 2553 |
|------------------------|--------------|------------------------------------------|-----------------------|---------------------|-------------------|--------------------------|-------------------------|------------------------------------------------|
| หน่วยงาน<br>ปังบประมาณ |              | 1205 - กรมพัฒนาพลังงานทกแทน&อนุร<br>2008 |                       |                     |                   |                          |                         |                                                |
| รายการทั้งหม           | 1            | 4 รายการ                                 |                       |                     |                   |                          |                         |                                                |
| ประเภทเอกสาร           | เลขที่เอกสาร | ข้อความเอกสาร                            | แหล่งของเงิน          | รหัสงบประมาณ        | กิจกรรมหลัก       | หน่วยรับงบประมาณ         | มูลค่าทั้งใบ            | มูลค่าคงเหลือ                                  |
| PF                     | 0040000056   | 4000011466                               | 5011420               | 1200512710600001    | P1000             | 1200500000               | 2,400.00                | 2,400.00                                       |
| PF                     | 0040000077   | 4000011295                               | 5011420               | 1200512710600001    | P1000             | 1200500000               | 2,400.00                | 2,400.00                                       |
| PF                     | 0040000096   | 4000011480                               | 5011420               | 1200512710600001    | P1000             | 1200500000               | 2,400.00                | 2,400.00                                       |
| PF                     | 0040000159   | 4000011308                               | 5011420               | 1200512710600001    | P1000             | 1200500000               | 140.00                  | 140.00                                         |
| L                      | l            | 1                                        |                       | ļ                   | 1                 | I                        |                         |                                                |

## ภาพที่ 35

## คำอธิบายคอลัมน์ ภาพที่ 35

| ประเภทเอกสาร         | แสดงประเภทเอกสารสำรองเงิน                           |
|----------------------|-----------------------------------------------------|
| เลขที่เอกสาร         | แสดงเลขที่เอกสารสำรองเงิน                           |
| ข้อความเอกสาร        | แสดงรายละเอียดของข้อความที่ระบุสร้างเอกสารสำรองเงิน |
| แหล่งของเงิน         | แสดงแหล่งของเงิน จำนวน 7 หลัก                       |
| รหัสงบประมาณ         | แสดงรหัสงบประมาณ จำนวน 16 หลัก                      |
| รหัสกิจกรรม/พื้นที่  | แสดงรหัสกิจกรรมหลัก จำนวน 5 หลัก คือ PXXXX          |
|                      | โดย P คือ ค่าคงที่ X คือ รหัสพื้นที่ จำนวน 4 หลัก   |
| รหัสหน่วยรับงบประมาณ | แสดงรหัสหน่วยรับงบประมาณ จำนวน 10 หลัก              |
| มูลค่าทั้งใบงบประมาณ | แสดงจำนวนเงินทั้งหมดของเอกสารสำรองเงินที่สร้าง      |
| มูลก่าคงเหลือ        | แสดงจำนวนเงินของเอกสารสำรองเงิน                     |
|                      |                                                     |